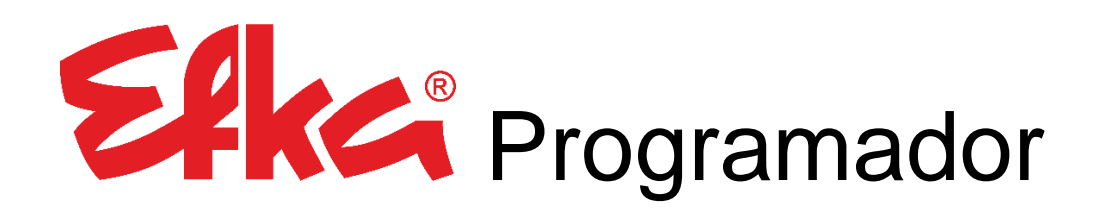

# Variocontrol V860

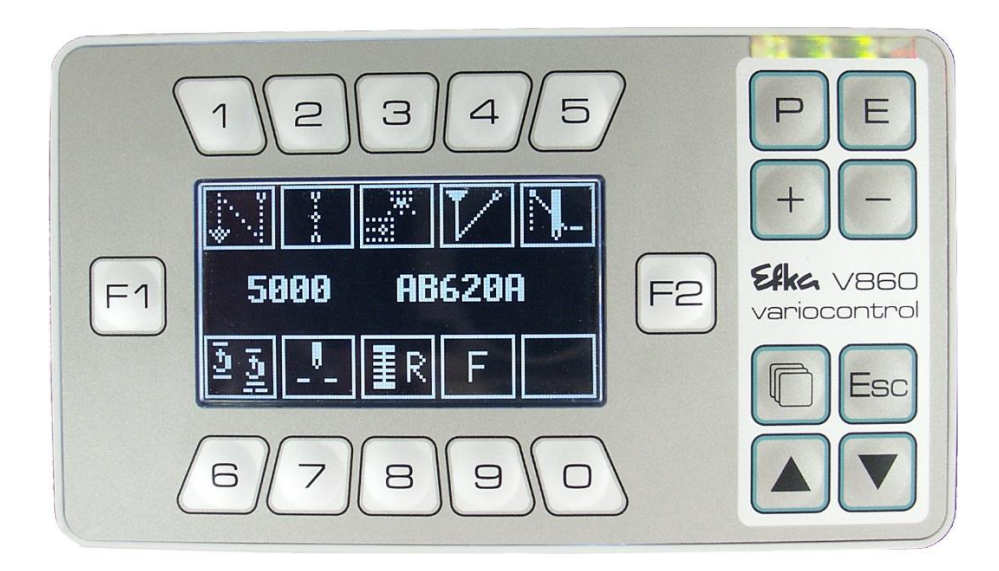

# Instrucciones de uso

#### Nr.405448 Español

# (para los idiomas english, français, português, italiano & deutsch utilice el enlace)

www.efka.net/Downloads/Accessories/Variocontrol V860

### Índice

| 1 | Notas importantes 4          |       |                                      |    |  |  |
|---|------------------------------|-------|--------------------------------------|----|--|--|
| 2 | Utilización del programador5 |       |                                      |    |  |  |
| 3 | Volu                         | umei  | n del suministro                     | 5  |  |  |
| 4 | Мо                           | ntaje | 2                                    | 5  |  |  |
| 5 | Con                          | exió  | n del programador al controlador     | 5  |  |  |
| 6 | Оре                          | eraci | ón del programador Variocontrol V860 | 6  |  |  |
|   | 6.1                          | Тес   | las de funciones generales           | 6  |  |  |
|   | 6.2                          | Intr  | oducción de código                   | 7  |  |  |
|   | 6.3                          | Niv   | eles de menú                         | 9  |  |  |
|   | 6.                           | 3.1   | Pantalla de inicio                   | 9  |  |  |
|   | 6.                           | 3.2   | Menú principal                       | .0 |  |  |
|   | 6.                           | 3.3   | Menú de parámetros 1                 | .1 |  |  |
|   | 6.4                          | SIR   | (Rutina de instalación rápida) 1     | .4 |  |  |
|   | 6.5                          | Me    | nú de tiras de funciones sucesivas1  | .7 |  |  |
| 7 | Mei                          | nú U  | SB 2                                 | :3 |  |  |
| 8 | 3 Menú NFC 27                |       |                                      |    |  |  |
| 9 | Leye                         | enda  | s de los símbolos 2                  | 29 |  |  |
|   | 9.1                          | V86   | 50 – Funciones de las teclas 2       | 29 |  |  |
|   | 9.2                          | Pict  | ograma3                              | 0  |  |  |

#### 1 Notas importantes

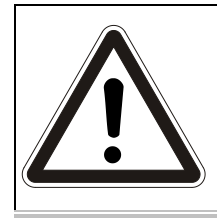

#### ¡ATENCIÓN!

Las instrucciones de montaje deben ser tenidas en cuenta durante la instalación, la puesta en marcha y el mantenimiento. Las indicaciones de seguridad advierten contra peligros y ayudan a evitar lesiones personales.

#### Garantía y responsabilidad

En caso de lesiones a personas y daños a objetos, se excluye cualquier responsabilidad y derecho a reclamos por indemnizaciones si los mismos se deben a una o más de las siguientes causas:

- Utilización inadecuada del programador Elka
- Montaje y puesta en marcha inadecuados
- o Incumplimiento de las indicaciones en las instrucciones de montaje
- Modificación por cuenta propia del programador Elka
- Mantenimiento y reparaciones defectuosas

### **Notas importantes**

La versión actual del manual de instrucciones y listas de parámetros necesarias para el funcionamiento correcto del motor EFKA se encuentra en Internet en la página web EFKA **www.efka.net**, en la página "**Downloads**".

En nuestra página web Uds. encontrarán también instrucciones complementarias para este control:

- X Manual de instrucciones y de programación (Guía general)
- 🗴 Uso con memoria USB
- × Cables de adaptación

#### 2 Utilización del programador

El programador Ele Variocontrol V860 es un display gráfico con módulo NFC integrado, que permite una transmisión inalámbrica de datos. Es apropiado para utilización con el controlador Eleca AB620A, con uno de los subconectores D B776 (de 9 polos) existentes en la parte trasera. Utilizando este programador es posible seleccionar y modificar todos los parámetros (tiempos, velocidades de rotación, número de puntadas y otras funciones) mediante introducción digital. Además, simplifica la selección de funciones frecuentemente recurrentes mediante teclas y la configuración del display definida por el usuario.

#### 3 Volumen del suministro

- Programador Variocontrol V860
- Soporte completo. Bolsa de plástico
  - ightarrow 1x apoyo para el programador
  - $\rightarrow$  1x tornillo alomado avellanado M5 x 10
  - → 2x tornillos para placas aglomeradas 4 x 20
- Instrucciones de servicio V860

Efkc -Nº de pedido 5990164 Efkc № de pedido 1114041

- Variocontrol V860

Ekk Nº de pedido 0401448

#### 4 Montaje

Antes de la puesta en marcha del controlador, el programador Variocontrol V860 debe montarse de acuerdo con las instrucciones del fabricante de las máquinas de coser.

#### ¡ATENCIÓN!

Para elegir el lugar de instalación y el tendido del cable de conexión es imprescindible observar las indicaciones de seguridad del capítulo 1. Manténgase distante de las partes que puedan moverse.

5 Conexión del programador al controlador

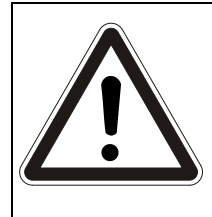

#### ATENCIÓN!

Antes de enchufar o retirar la clavija de conexión del Variocontrol V860, es imprescindible desconectar el accionamiento mediante el interruptor principal o retirar la clavija de enchufe.

Para establecer la conexión eléctrica, debe enchufarse la clavija de enchufe del programador en el conector B776 en la parte trasera del controlador, y apretarse los tornillos.

La posición exacta del conector puede verse en las instrucciones de servicio del controlador AB620A.

### 6 Operación del programador Variocontrol V860

#### 6.1 Teclas de funciones generales

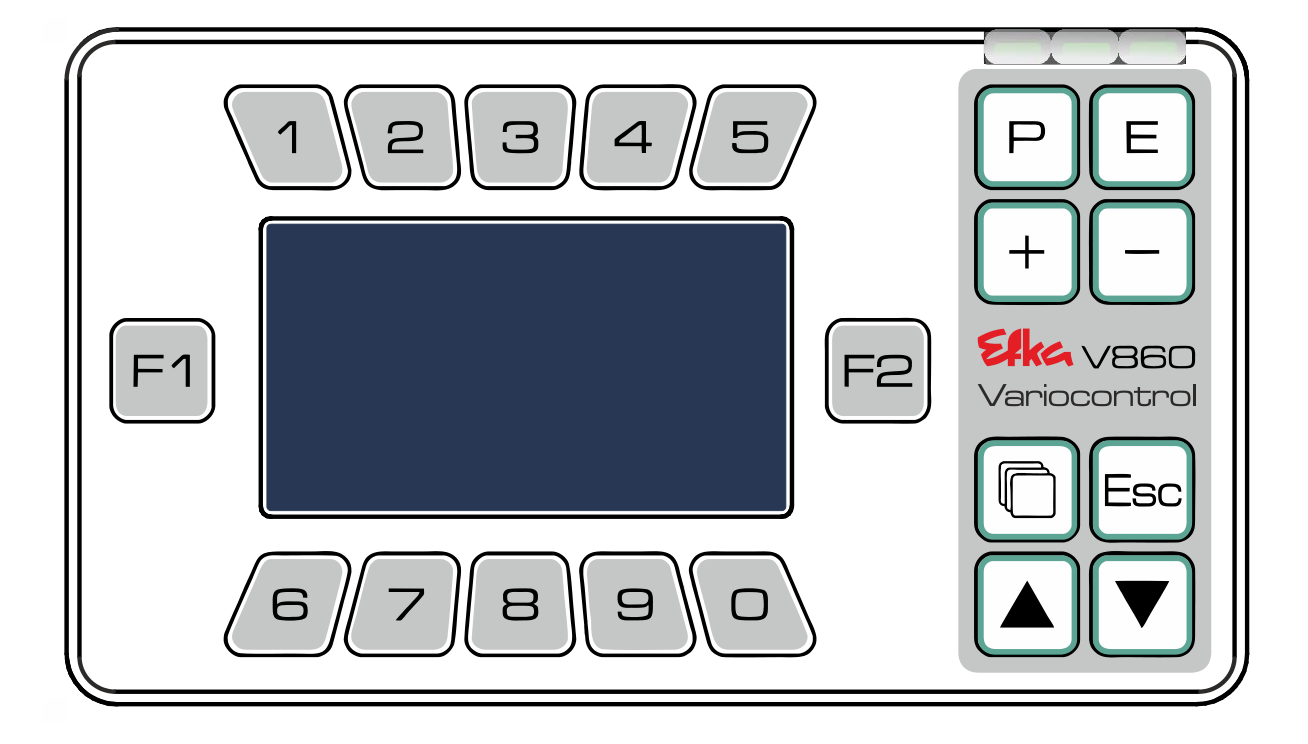

| +         | Subir el valor indicado; aumentar la velocidad de rotación durante la operación de costura               |
|-----------|----------------------------------------------------------------------------------------------------|
|           | Disminuir el valor indicado; bajar la velocidad de rotación durante la operación de costura              |
| P         | Acceder / cerrar el modo de programación                                                                 |
| E         | Enter / confirmar                                                                                        |
|           | Selección hacia arriba                                                                                   |
|           | Selección hacia abajo                                                                                    |
| Esc       | Paso atrás / volver un nivel                                                                             |
| F1        | Cambio de posición hacia la izquierda mediante introducción de un valor en el modo de                    |
|           | Las funciones durante la operación son programables mediante <b>F-293</b><br>(véase lista de parámetros) |
| F2        | Cambio de posición hacia la derecha mediante introducción de un valor en el modo de<br>programación      |
|           | Las funciones durante la operación son programables mediante <b>F-294</b>                                |
|           | Cambio entre la partalla de menú y la pantalla de inicio                                                 |
| $\square$ |                                                                                                    |
| 1<br>ha   | asta OActivación de los menús / funciones individuales; introducción de cifras                           |

#### 6.2 Introducción de código

**DESCONECTE** el controlador con el interruptor principal, presione y mantenga (P) presionado y vuelva a **CONECTAR** el controlador. **Espere hasta que aparezca la indicación.** 

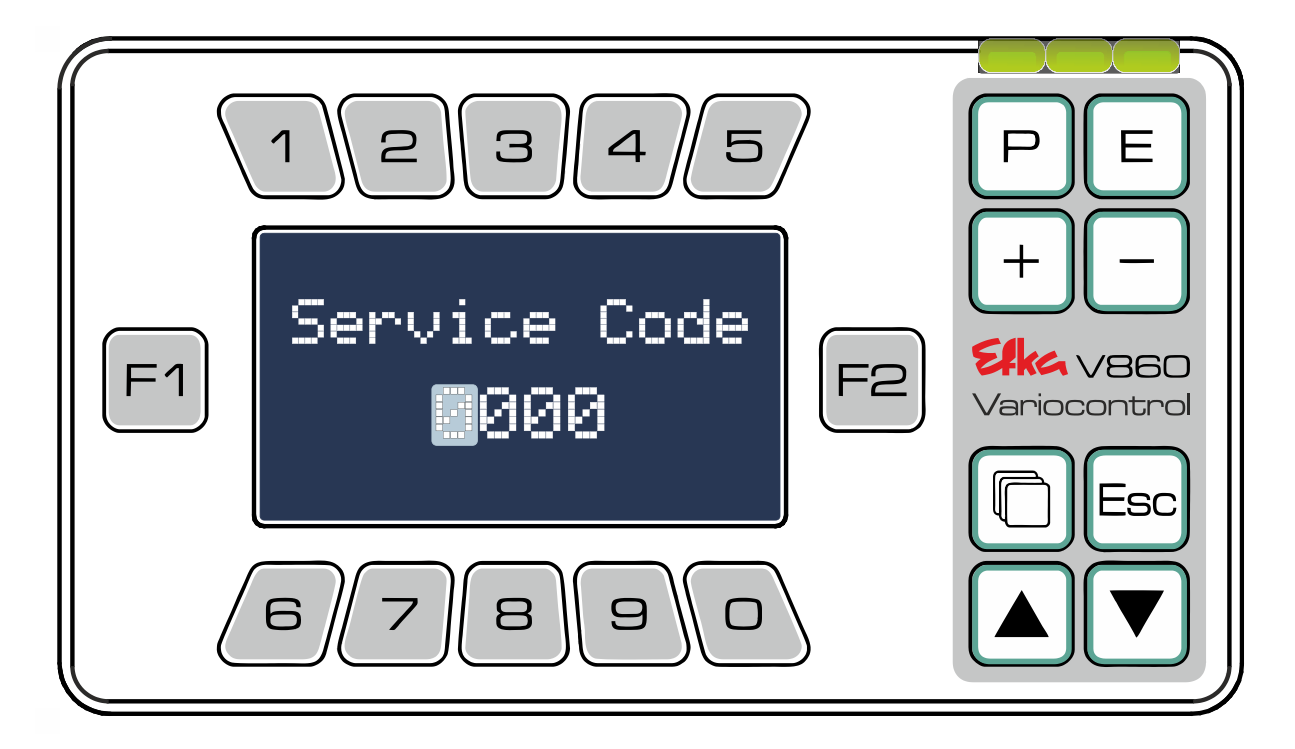

Introduzca ahora el código requerido (código Nº 1907 Nivel técnico; código Nº 3112 Nivel de preparador) con ayuda de las teclas 1 hasta 0. Confirme el código ingresado con E.

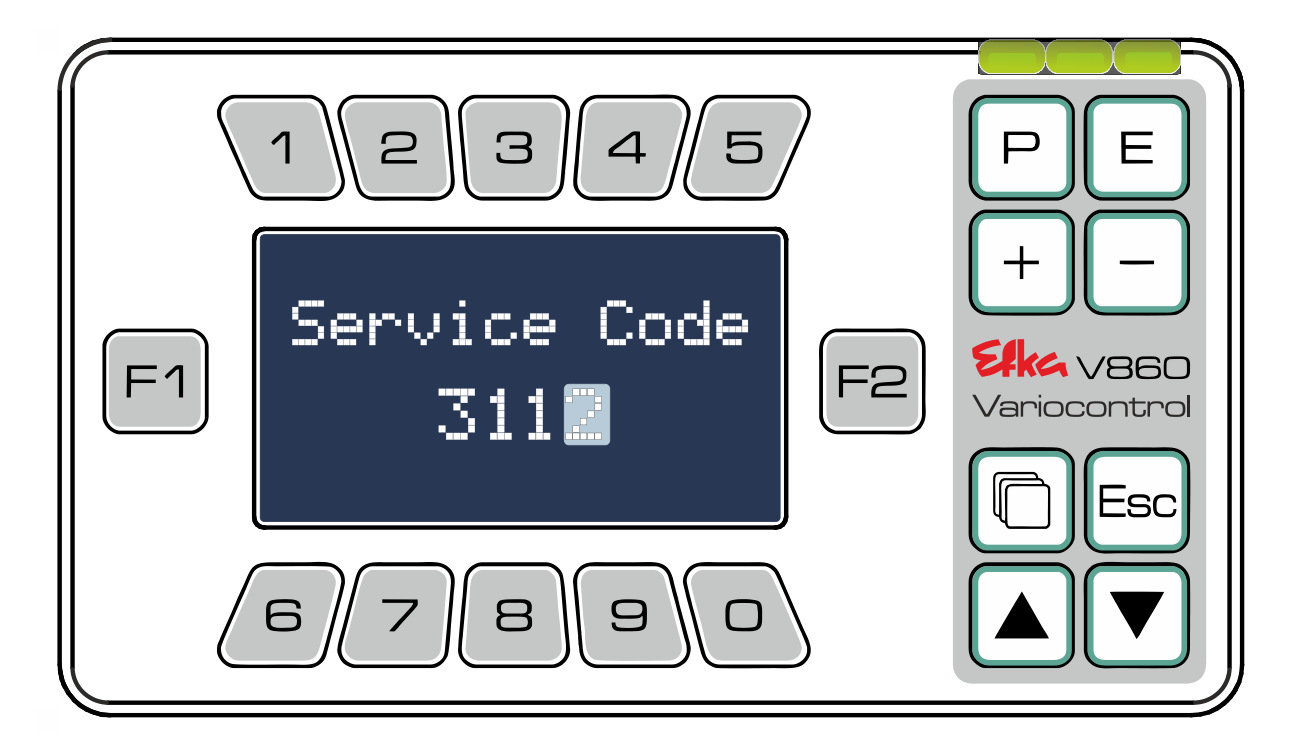

El programador V860 cambia automáticamente la representación de la lista de parámetros al **nivel dependiente del código (Código Nº 1907** Nivel técnico; **Código Nº 3112** Nivel de preparador) Recorra con  $\bigvee y$  la lista de parámetros o ingrese el parámetro deseado directamente a través de las **teclas** 1 hasta 0 y confirme la entrada con E.

Por ej. código Nº. 1907 parámetro F-026.

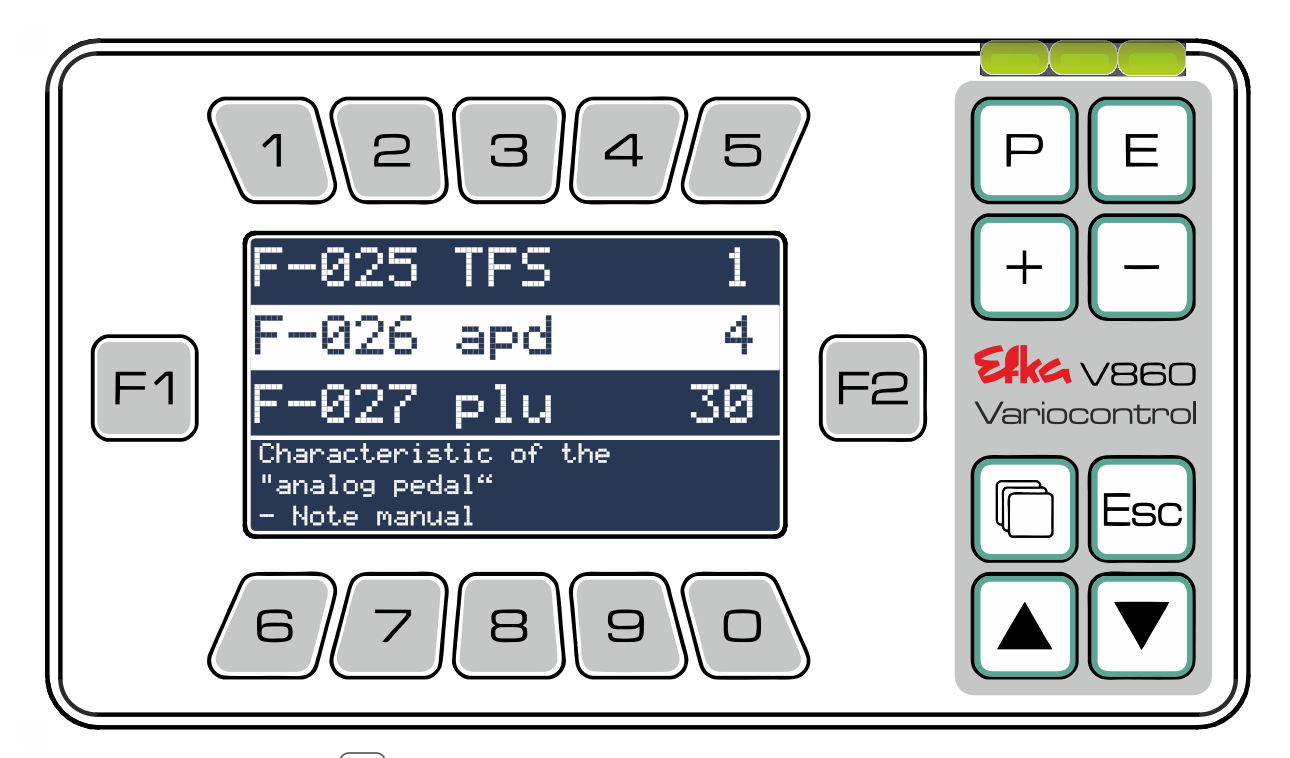

Después de confirmar con E la indicación cambia automáticamente al parámetro seleccionado

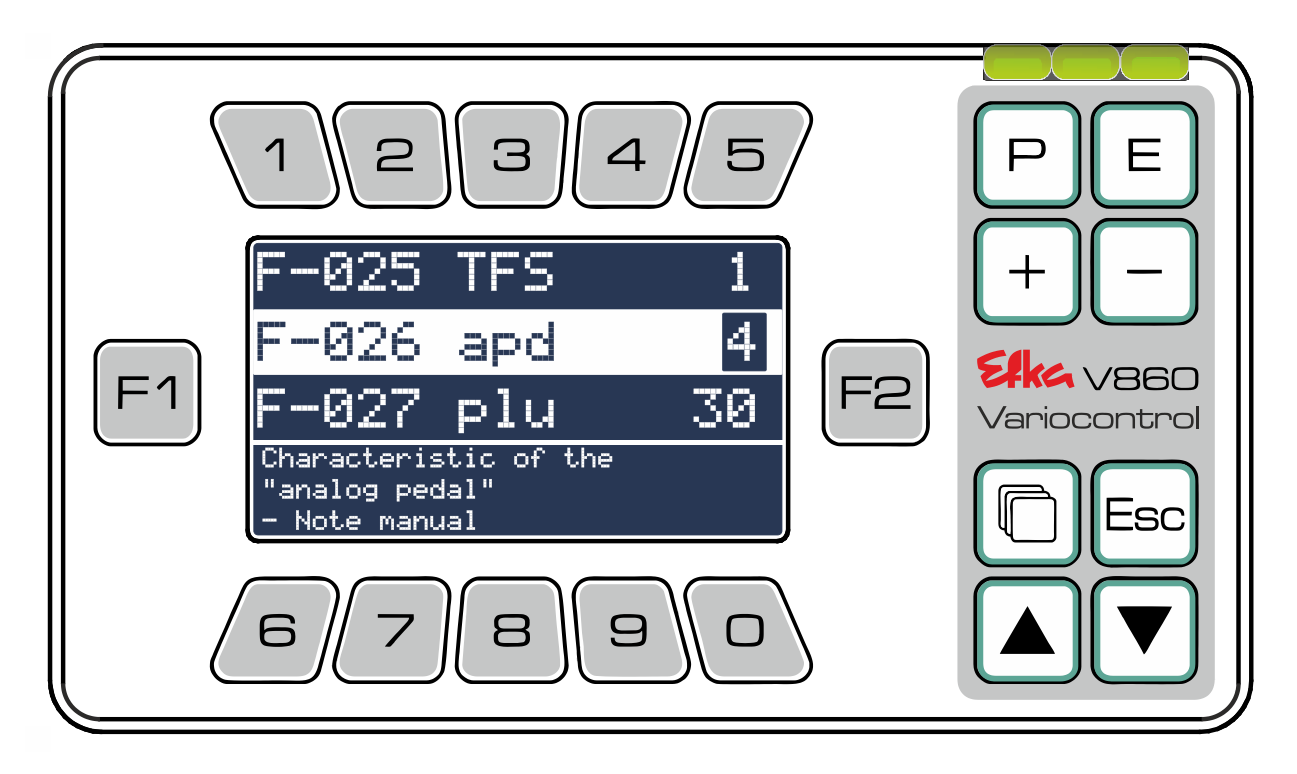

En el capítulo 6.3.3 encontrará ayuda detallada para la introducción de parámetros

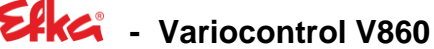

#### 6.3 Niveles de menú

6.3.1 Pantalla de inicic (F-290=5 Cadeneta con tijera rápida-modo Predeterminado)

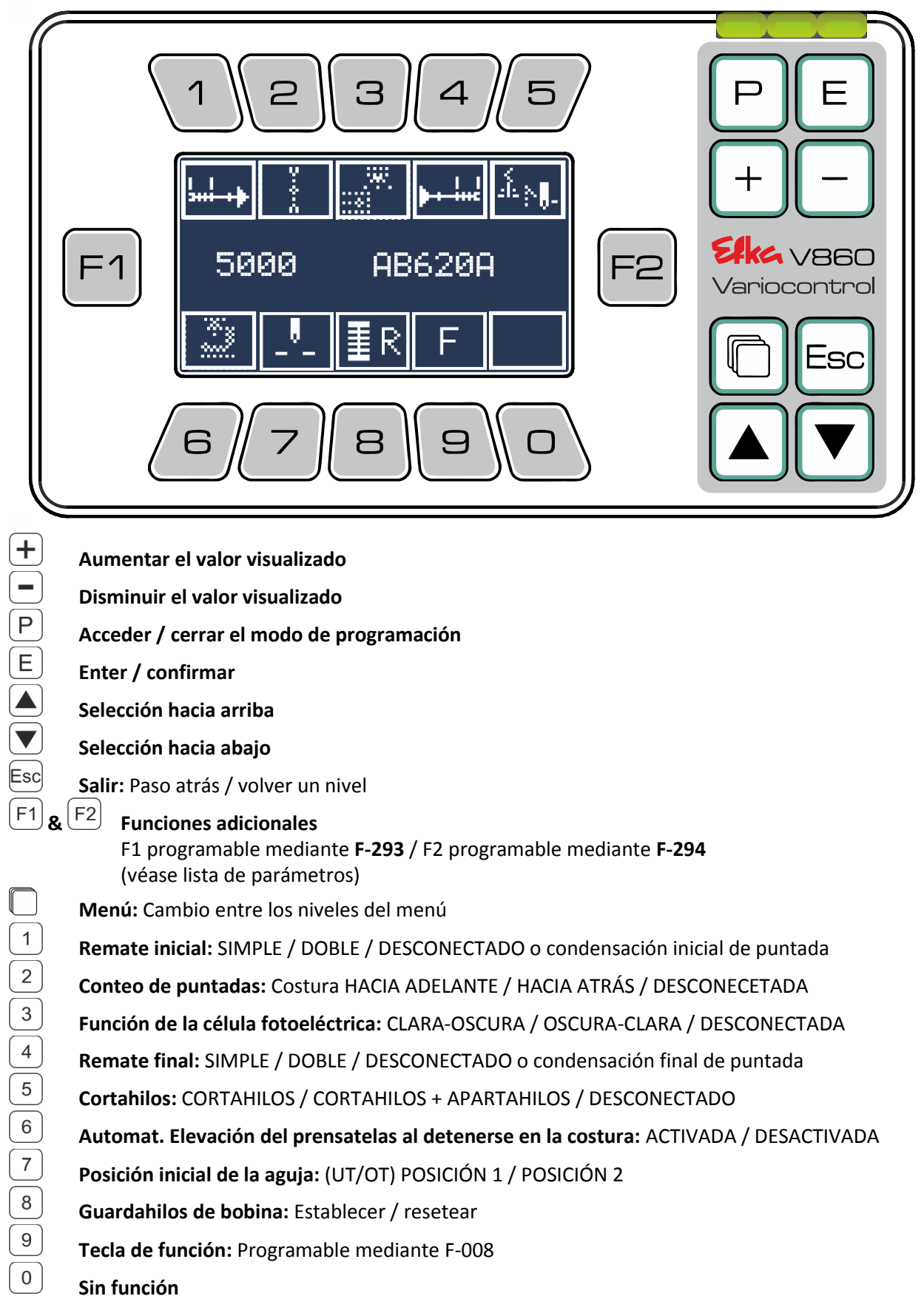

#### 6.3.2 Menú principal

(Para acceder al menú principal presione en

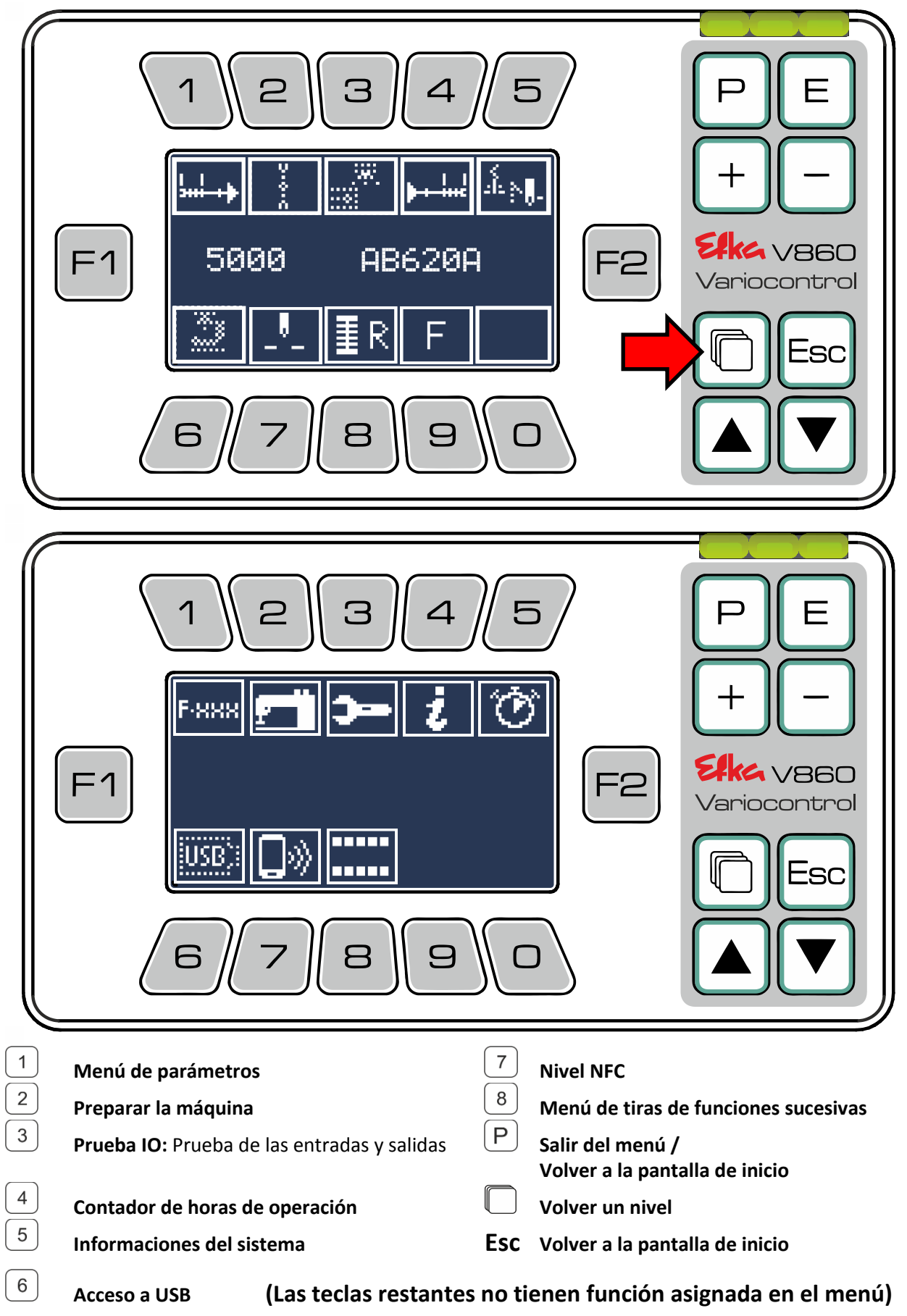

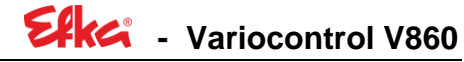

#### 6.3.3 Menú de parámetros

Para acceder al menú principal presione en 💭

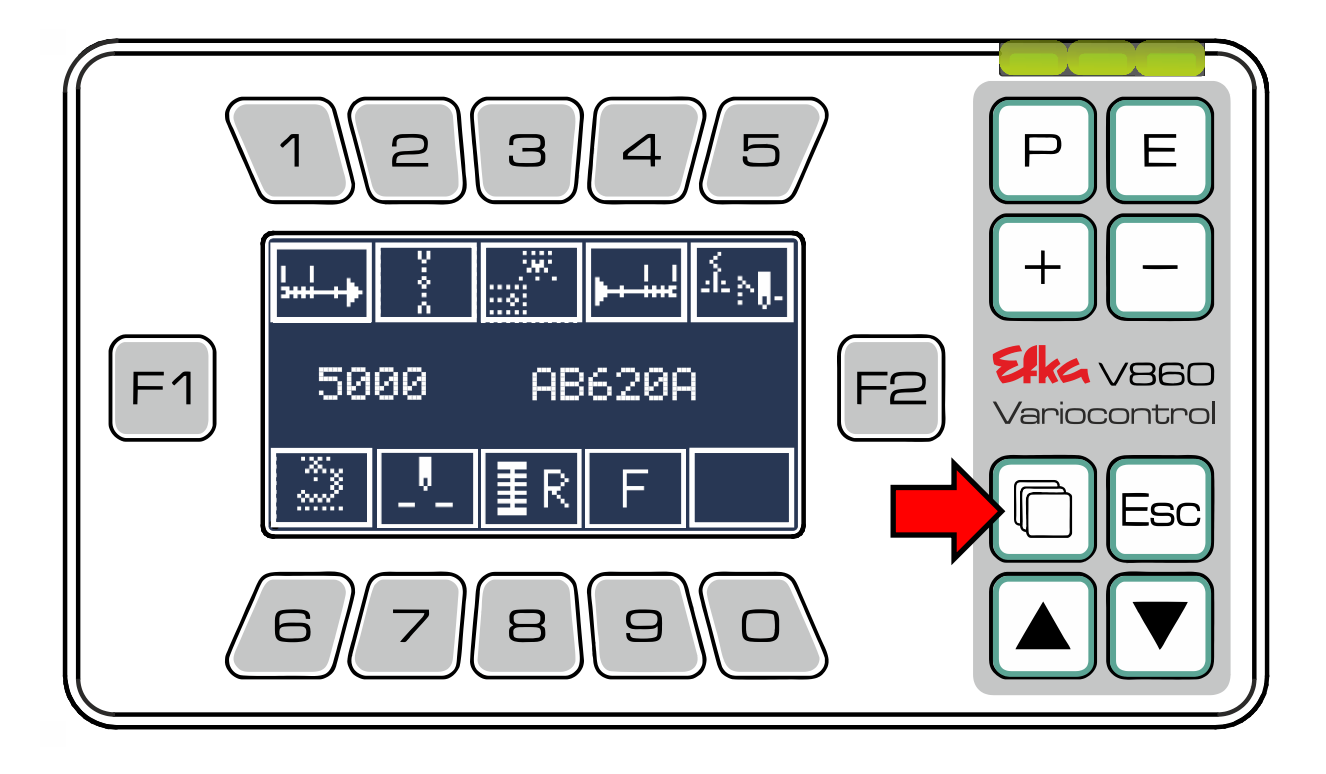

Para acceder al menú de parámetros presione en  $\begin{pmatrix} 1 \end{pmatrix}$ 

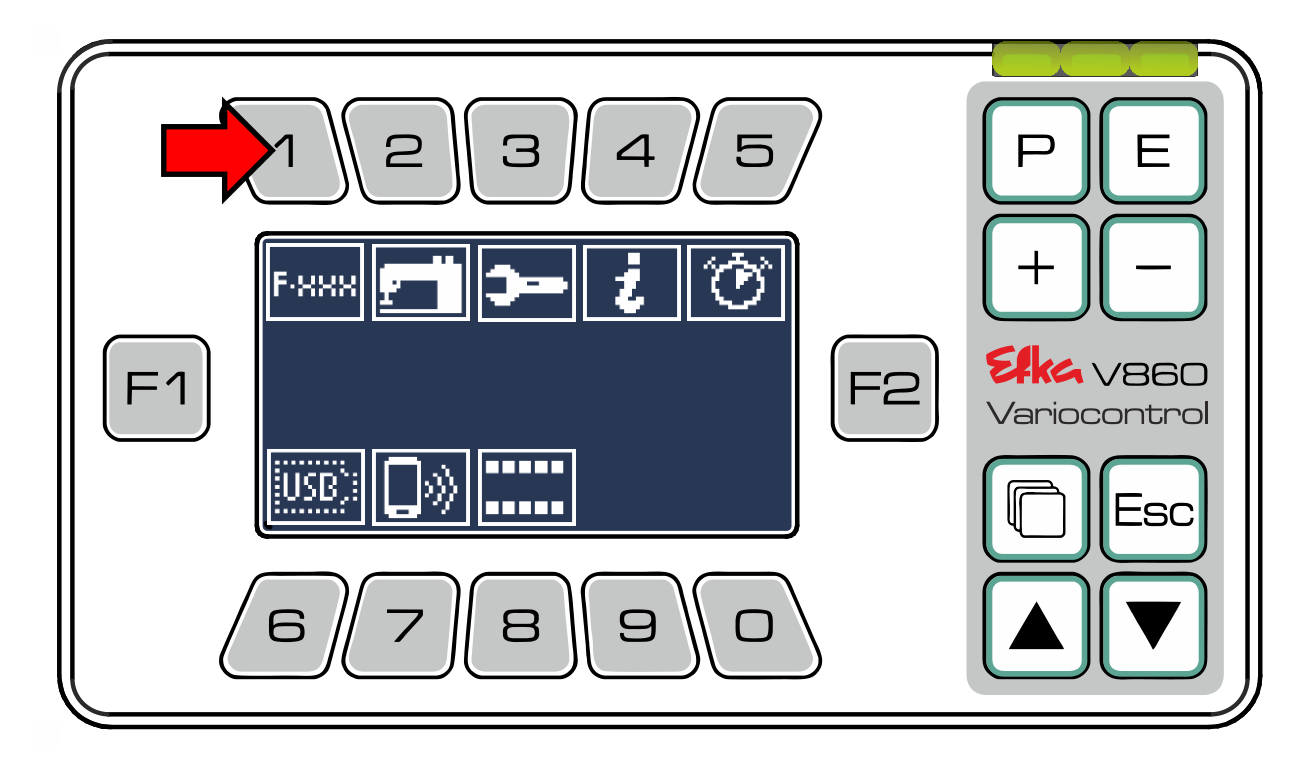

Estando en el **menú de parámetros**, para poder acceder a la **lista de parámetros en el nivel del operador**, presione 1. (En el caso de que quiera acceder al nivel técnico o de**preparación**, siga las indicaciones en el **capítulo 6.2**)

Si solo desea modificar los parámetros típicos del modo actual seleccionado, utilice el acceso rápido con ayuda de las **teclas** 2 hasta 9.

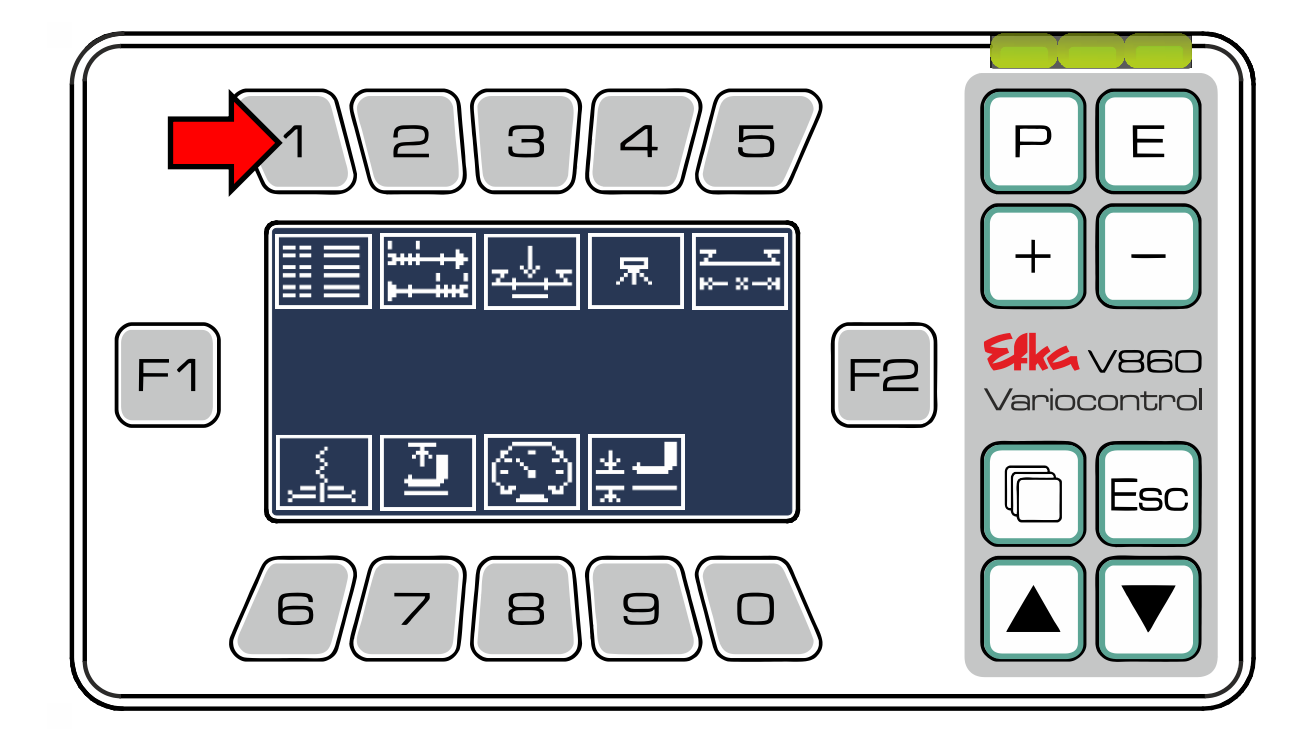

|              | Lista de parámetros                                                                 |
|--------------|-------------------------------------------------------------------------------------|
| 2            | Solo parámetros para condensación de puntada                                        |
| 3            | Solo parámetros para conteo de puntadas                                             |
| 4            | Solo parámetros para puntadas de compensación por célula fotoeléctrica              |
| 5            | Solo parámetros para funciones de la costura                                        |
| 6            | Solo parámetros para el cortahilos                                                  |
| (7)          | Solo parámetros para elevación de prensatelas                                       |
| 8            | Solo parámetros para velocidades de rotación                                        |
| 9            | Solo parámetros para el acoplamiento de cambio de elevación con distensión del hilo |
| ( <b>P</b> ) | Volver a la pantalla de inicio (tira de funciones sucesivas ajustadas)              |
|              | Volver un nivel                                                                     |
| Esc          | Volver a la pantalla de inicio (tira de funciones sucesivas ajustadas)              |
|              |                                                                                     |

#### (Las teclas restantes no tienen función asignada en el menú)

Usted se encuentra ahora en la lista de parámetros al **nivel dependiente del código (Código Nº 1907** Nivel técnico; **Código Nº 3112** Nivel de preparador) Recorra con  $\checkmark y \checkmark$  la lista de parámetro o ingrese los números de los parámetros deseados, uno detrás del otro, directamente a través de las **teclas** 1 hasta 0 y confirme la entrada con E.

Ekci - Variocontrol V860

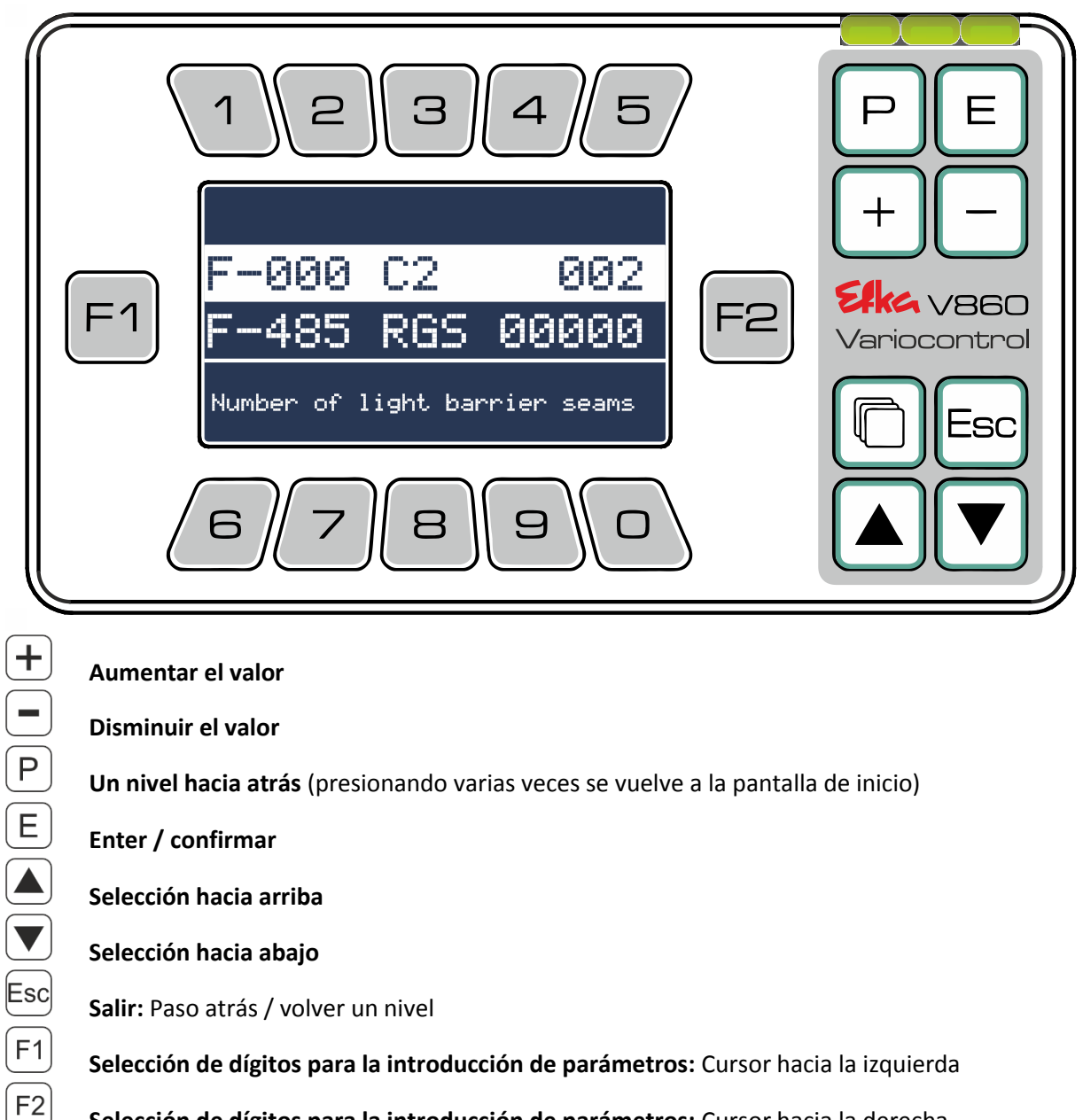

Selección de dígitos para la introducción de parámetros: Cursor hacia la derecha

Menú: Paso atrás / volver un nivel

1

hasta 0 Introducción de valores presionando los números individuales

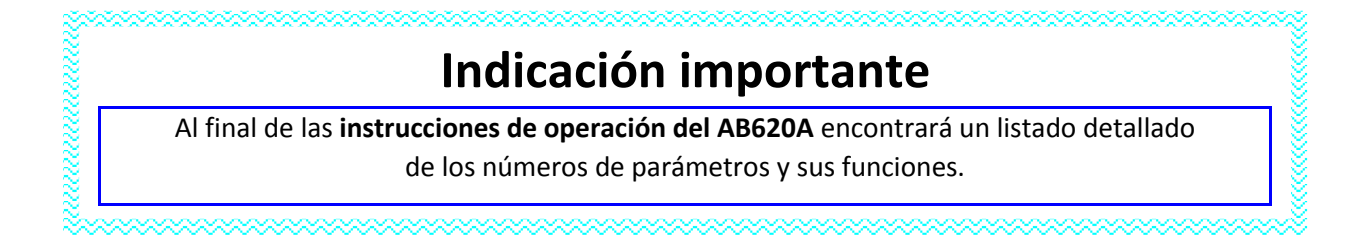

#### 6.4 SIR (Rutina de instalación rápida)

Debe estar registrado con el **código Nº. 3112**. En el menú principal presione en  $\binom{2}{2}$ .

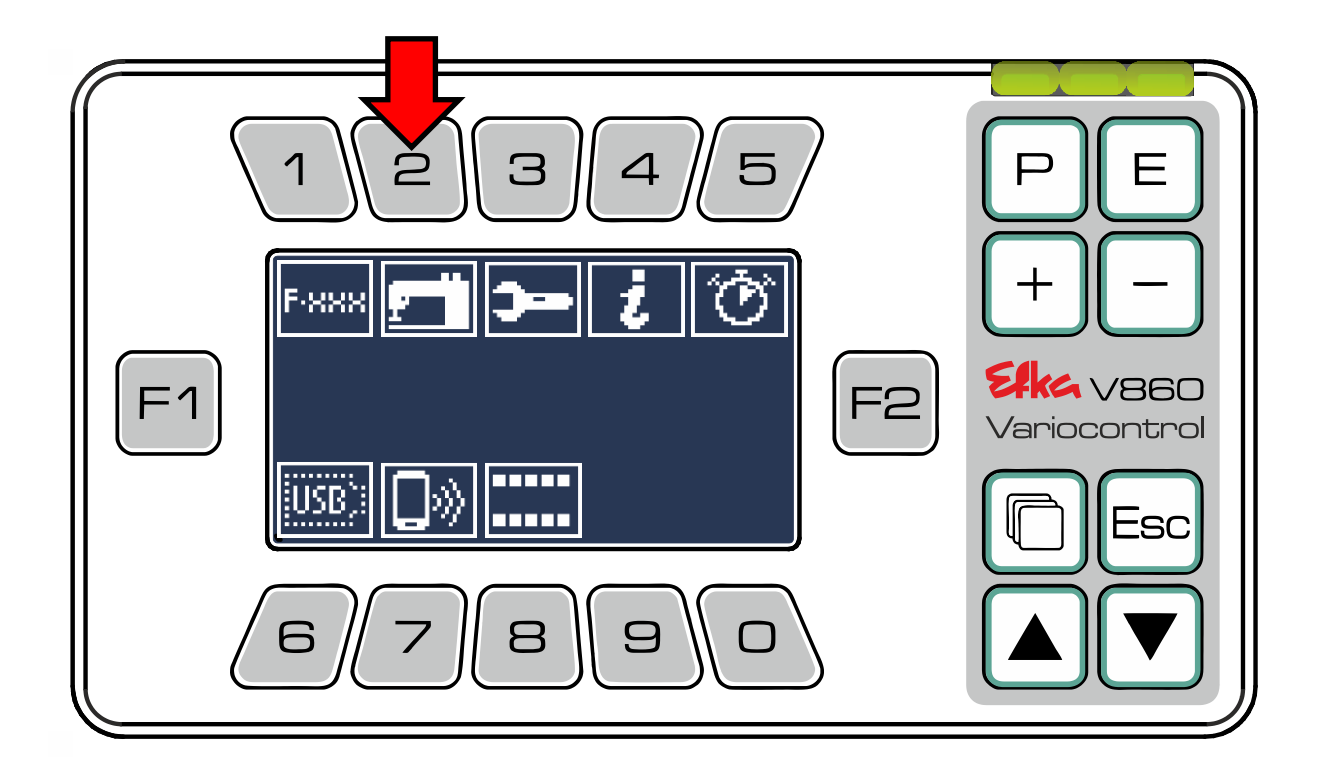

#### Ahora se encuentra en el menú SIR.

| 12345                                                                                                    | PE                             |
|----------------------------------------------------------------------------------------------------|--------------------------------|
| SIR F-290       €       €       €       €       €       €       €       €       €       €       €       €       €       €       €       €       €       €       €       €       €       €       €       €       €       €       €       €       €       €       €       €       €       €       €       €       €       €       €       €       €       €       €       €       €       €       €       €       €       €       €       €       €       €       €       €       €       €       €       €       €       €       €       €       €       €       €       €       €       €       €       €       €       €       €       €       €       €       €       €       €       €       €       €       €       €       €       €       €       €       €       €       €       €       €       €       €       €       €       €       €       €       €       €       €       €       €       €       €       €       €       €       €       €       €       €       € | +<br>Ekke v860<br>Variocontrol |
| <b>P<u><u></u><u></u><u></u><u></u><u></u><u></u><u></u><u></u><u></u><u></u><u></u><u></u><u></u><u></u><u></u><u></u><u></u><u></u></u></b>                                                                                                    |                                |

Presione en  $\begin{pmatrix} 1 \\ - \end{pmatrix}$  para iniciar la rutina de instalación rápida (**SIR**), al hacerlo se accede de forma sucesiva y automática a los parámetros, o seleccione los parámetros individuales de forma manual empleando las **teclas**  $\begin{pmatrix} 1 \\ - \end{pmatrix}$  **hasta**  $\begin{pmatrix} 8 \\ - \end{pmatrix}$ .

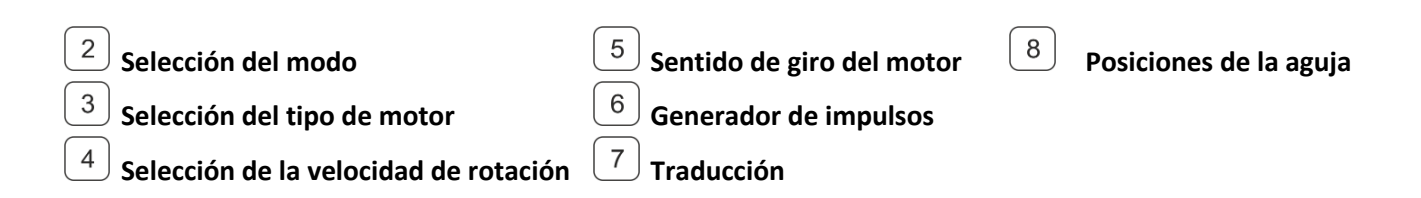

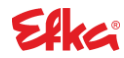

Inicio de la rutina de instalación rápida (SIR)

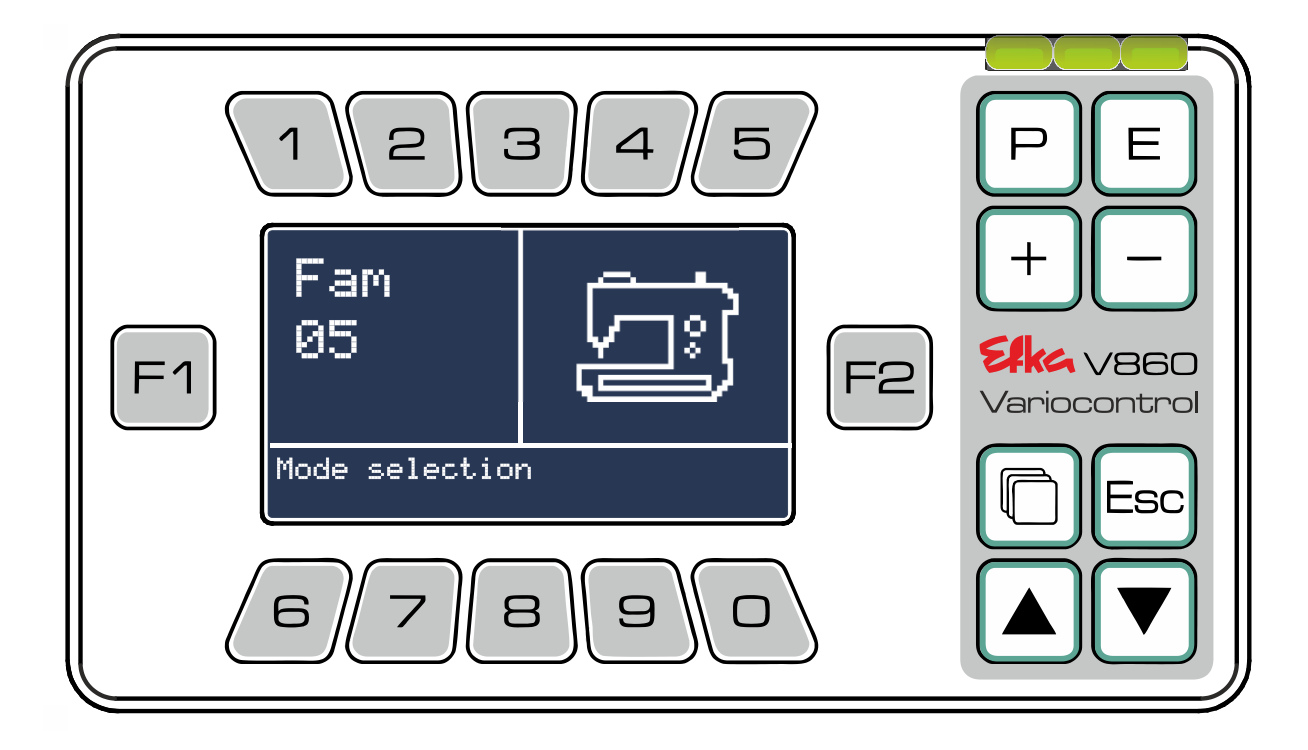

Con + & , o con las teclas de números, modifique el valor actual y confirme su entrada con E. Al siguiente parámetro se accede automáticamente. Una vez que todos los parámetros hayan sido ajustados exitosamente, la rutina de instalación rápida se cierra de forma automática y el programador conmuta al menú SIR.

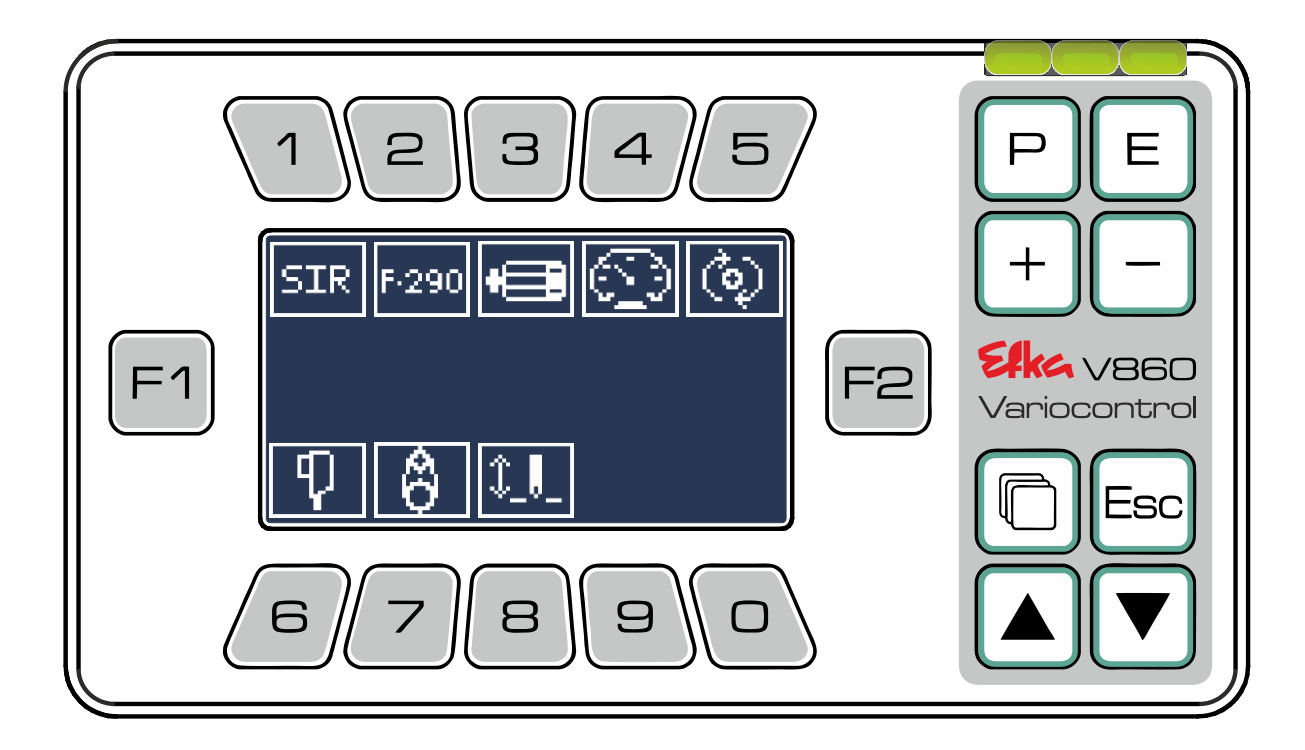

#### 6.5 Menú de tiras de funciones sucesivas

En el **editor de la tira de funciones sucesivas** es posible editar las **tiras de funciones sucesivas** de forma individual. Para ello, en el **menú principal**, presione <sup>8</sup> para acceder al **menú de tiras de funciones sucesivas** 

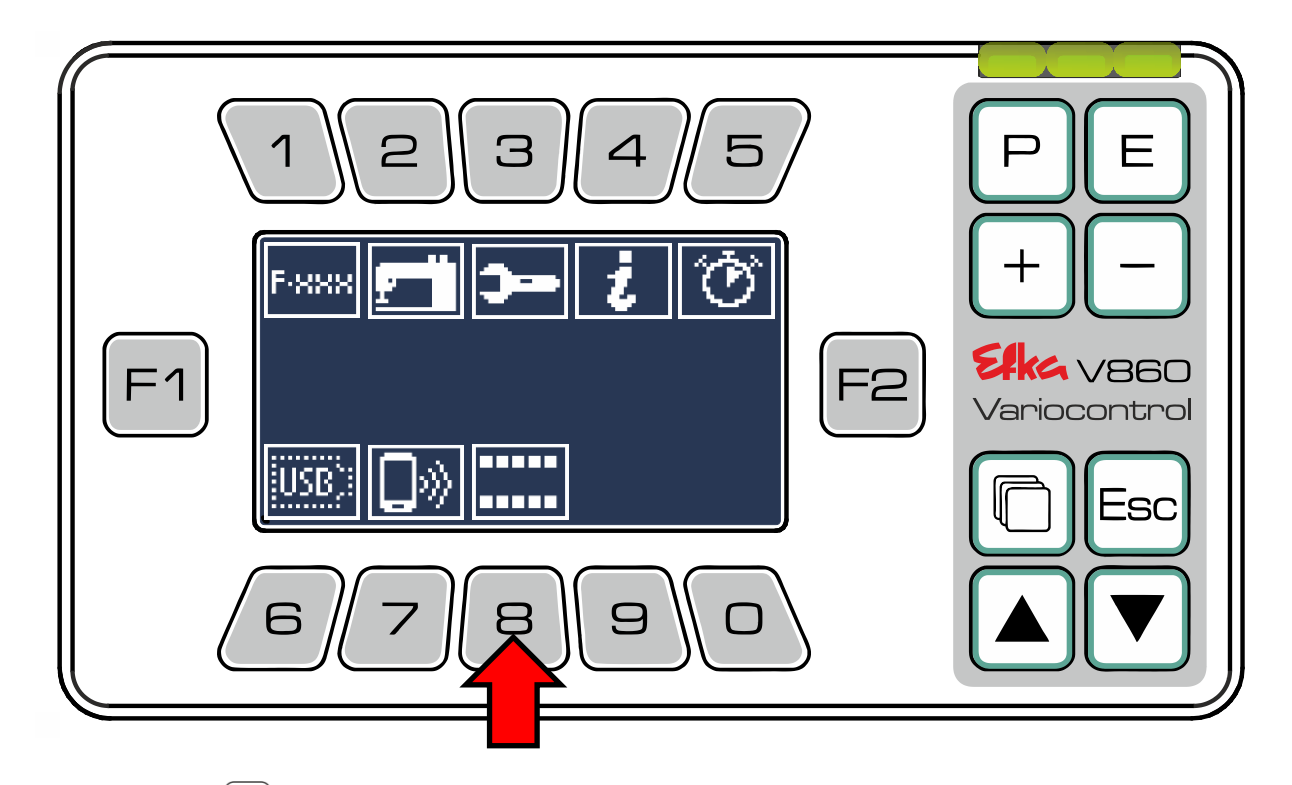

Ahora presione  $\begin{bmatrix} 1 \\ 1 \end{bmatrix}$  para acceder al editor de la **tira de funciones sucesivas**.

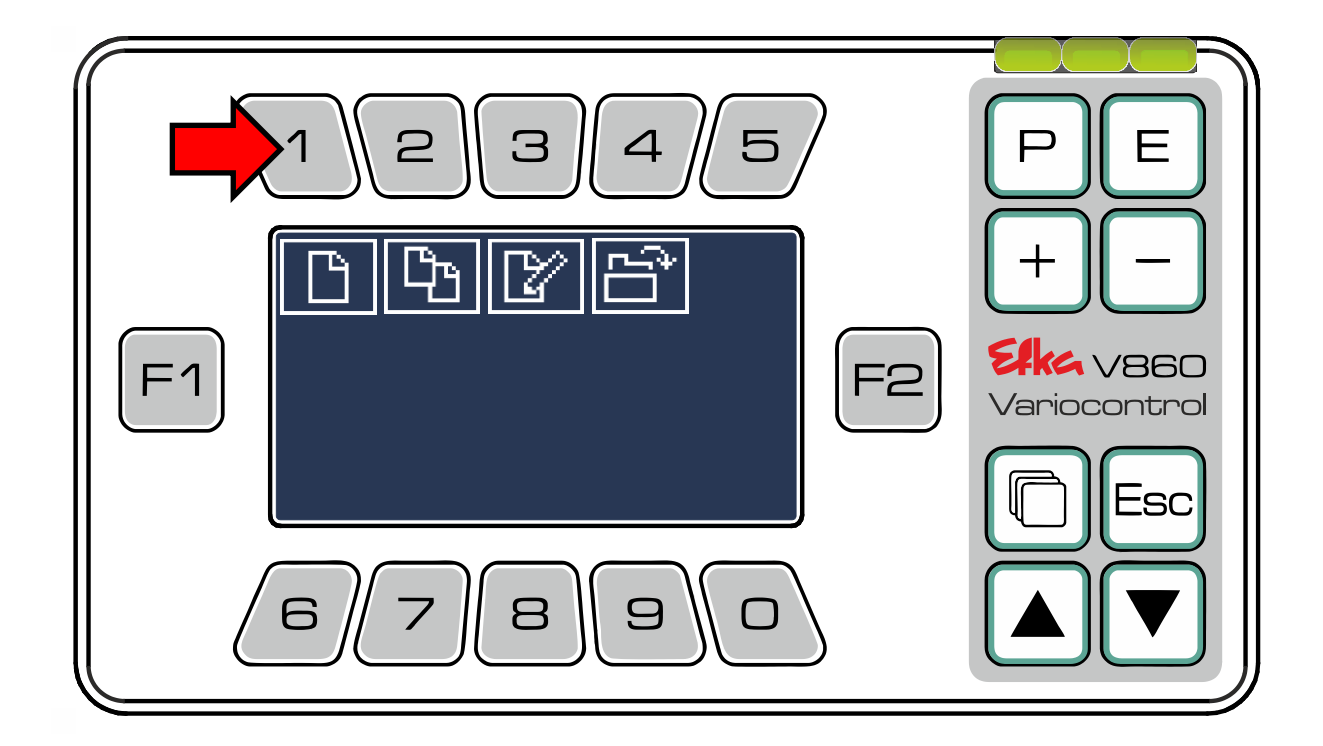

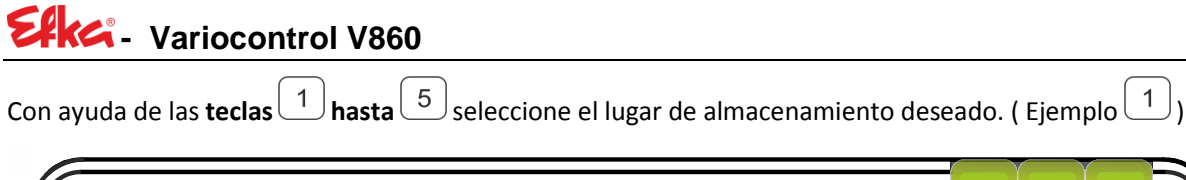

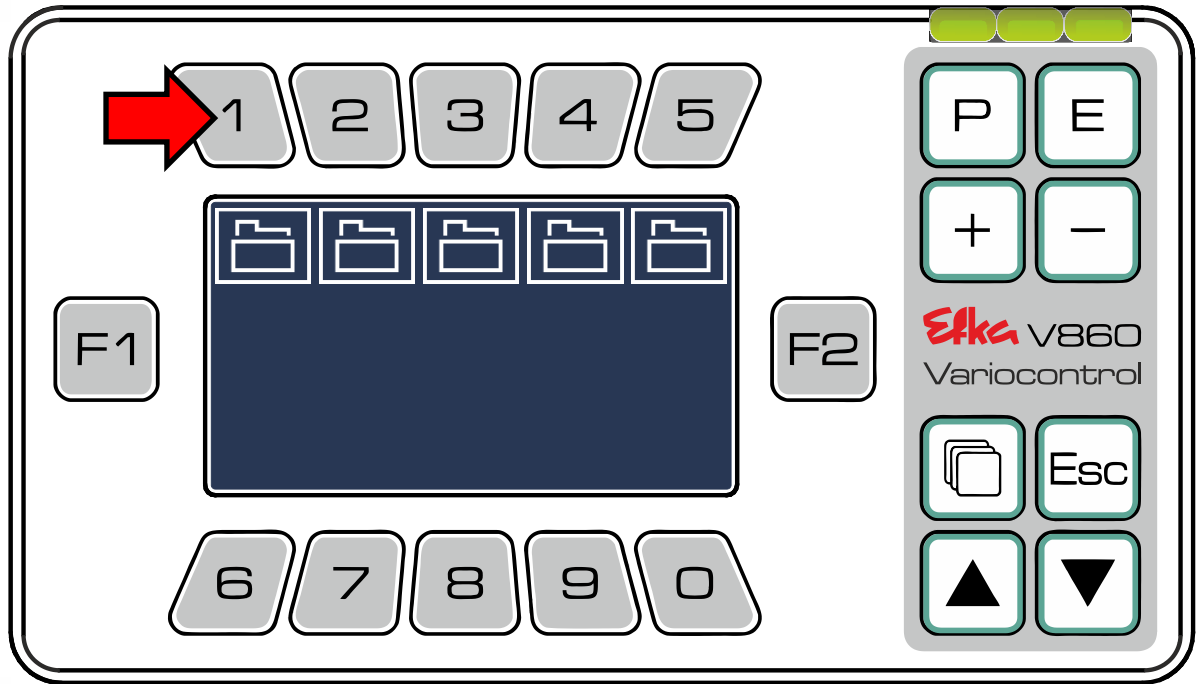

Aquí puede generar tiras de funciones sucesivas definidas por el usuario.

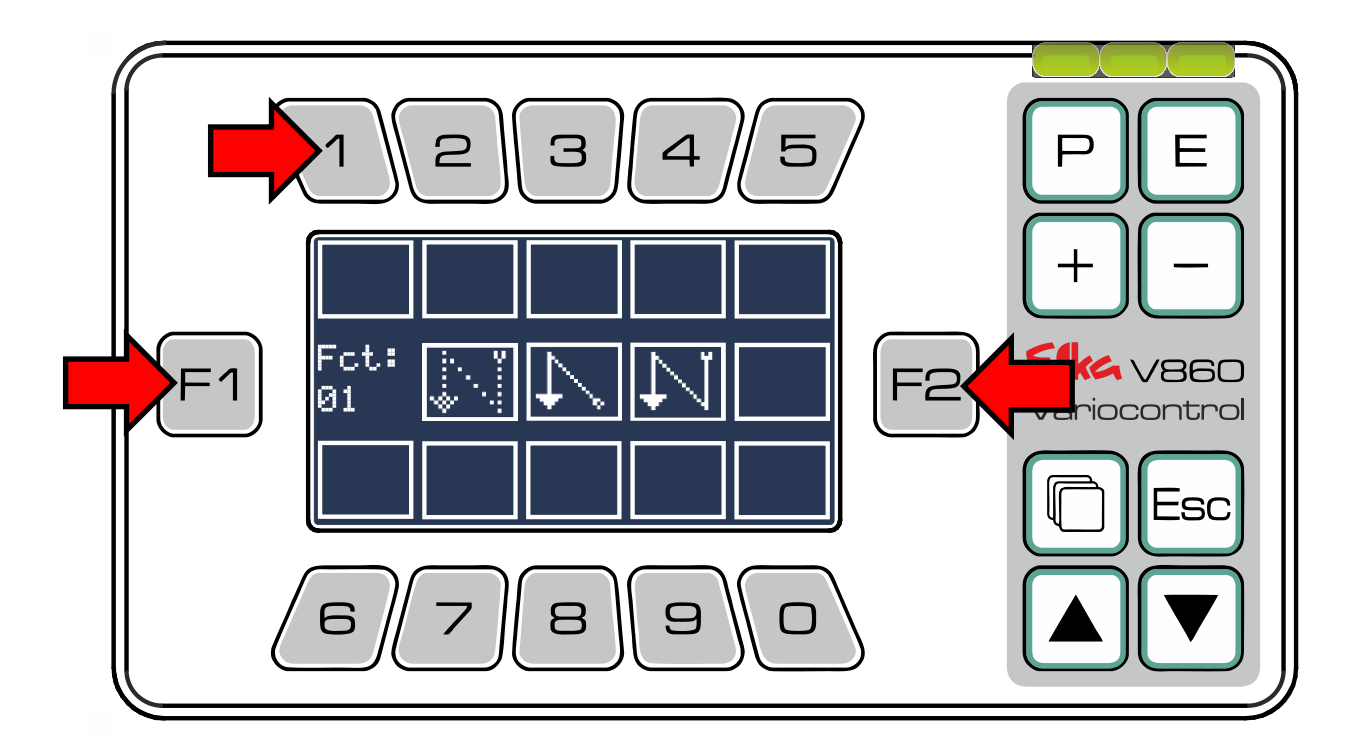

Con (F1) y (F2) seleccione la función deseada. Para asignar la función de una tecla, mantenga **presionada** la tecla (**teclas** (0) **hasta** (9)) hasta que el símbolo de la función aparezca en el campo de función de la tecla. Ejemplo.: (1)

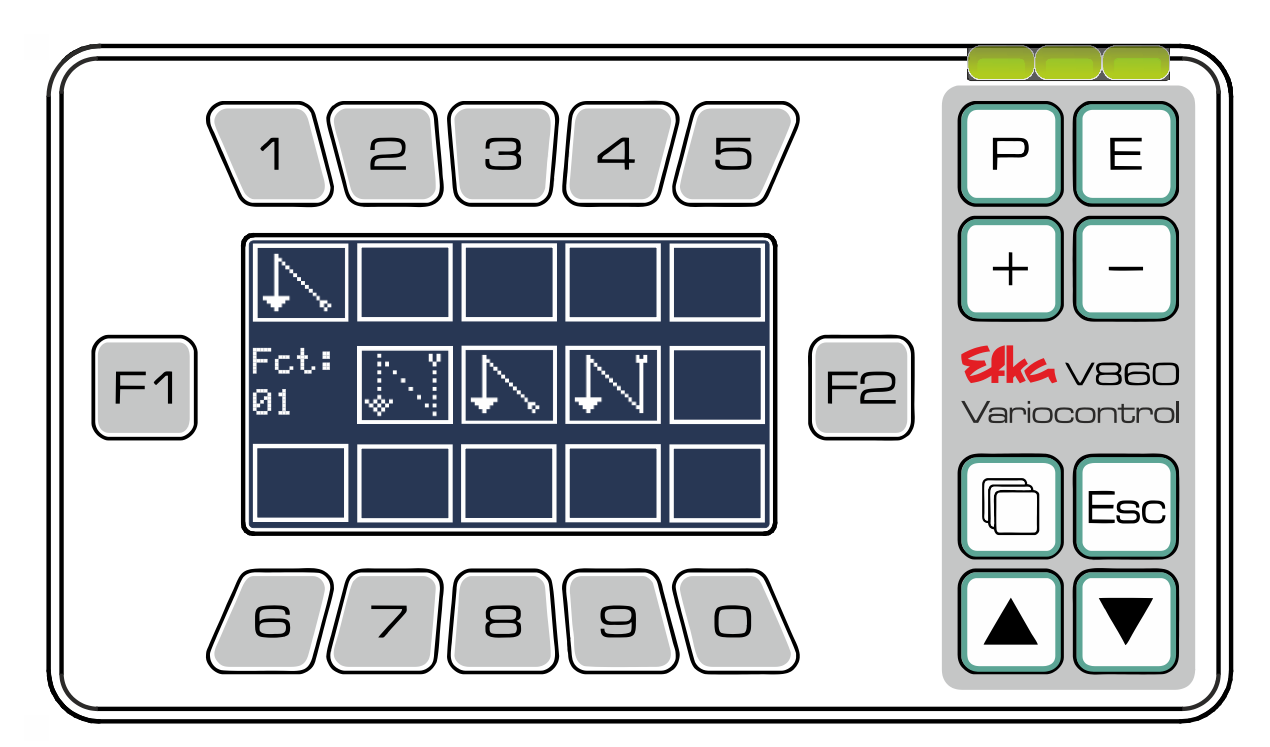

Si desea reemplazar una función por otra, puede sobrescribirla con el mismo procedimiento (presionando la tecla deseada durante un tiempo más largo). Si desea suprimir una función, o seleccionarla posteriormente como "**tecla vacía**", seleccione "**Fct:00**" (casilla vacía / sin función).

Una vez que todas las funciones deseadas estén asignadas, confirme su entrada con E. El programador se hace cargo automáticamente de crear la **tira de funciones sucesivas** y conmuta a la **pantalla de inicio**.

Para copiar **listas predeterminadas** o listas definidas por el usuario y a continuación editarlas, presione en 2.

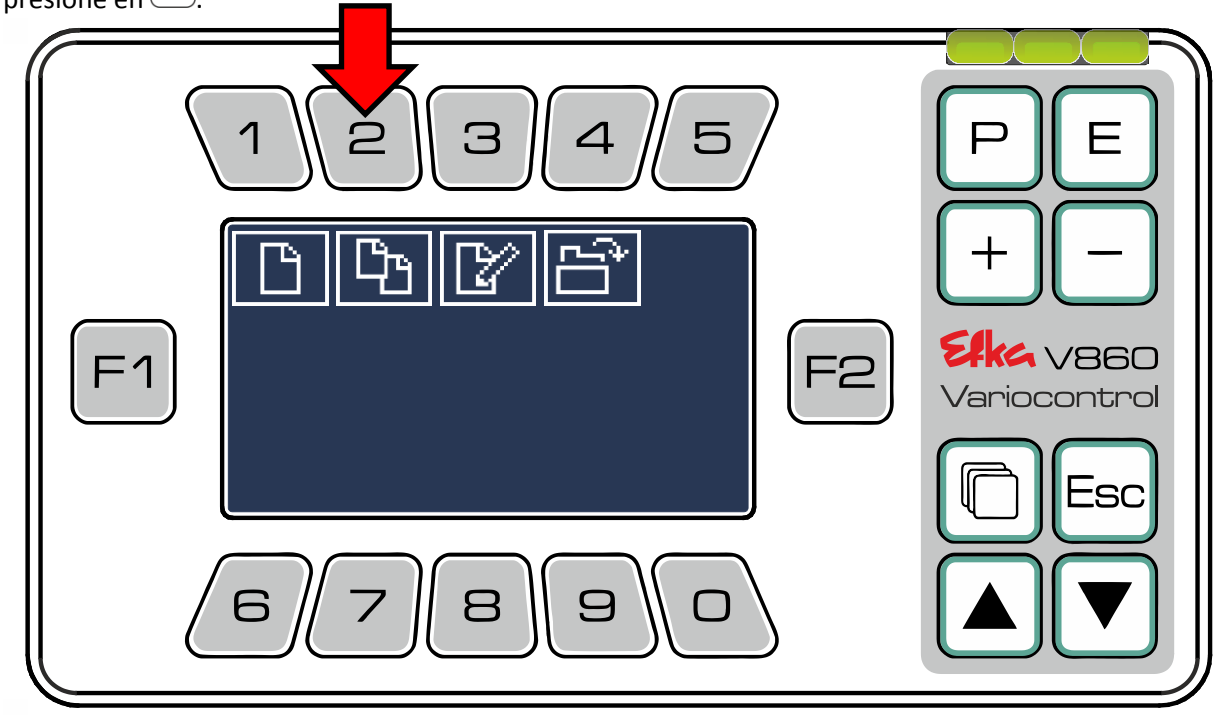

 $Con (F1)_y (F2)$  seleccione las **listas predeterminadas** que quiera utilizar como base.

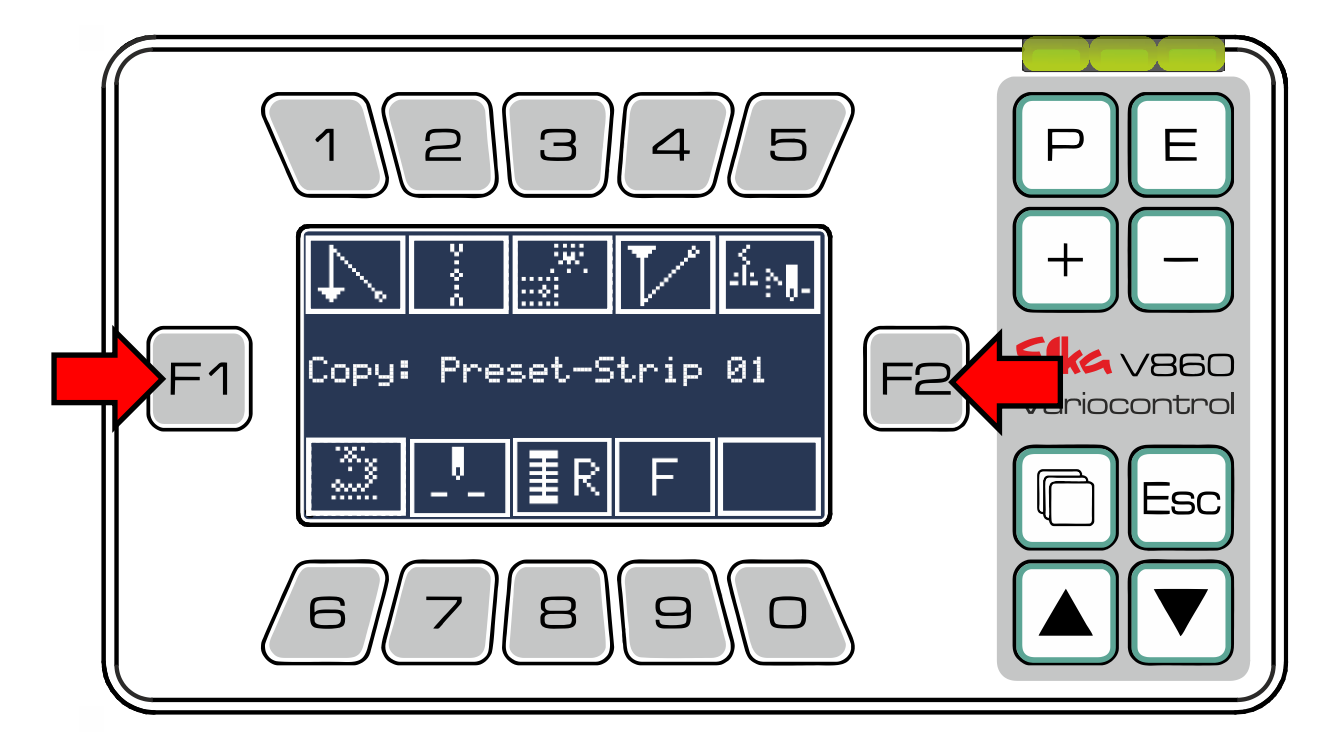

Ejemplo.: Predefina lista 03 y confirme su selección con E.

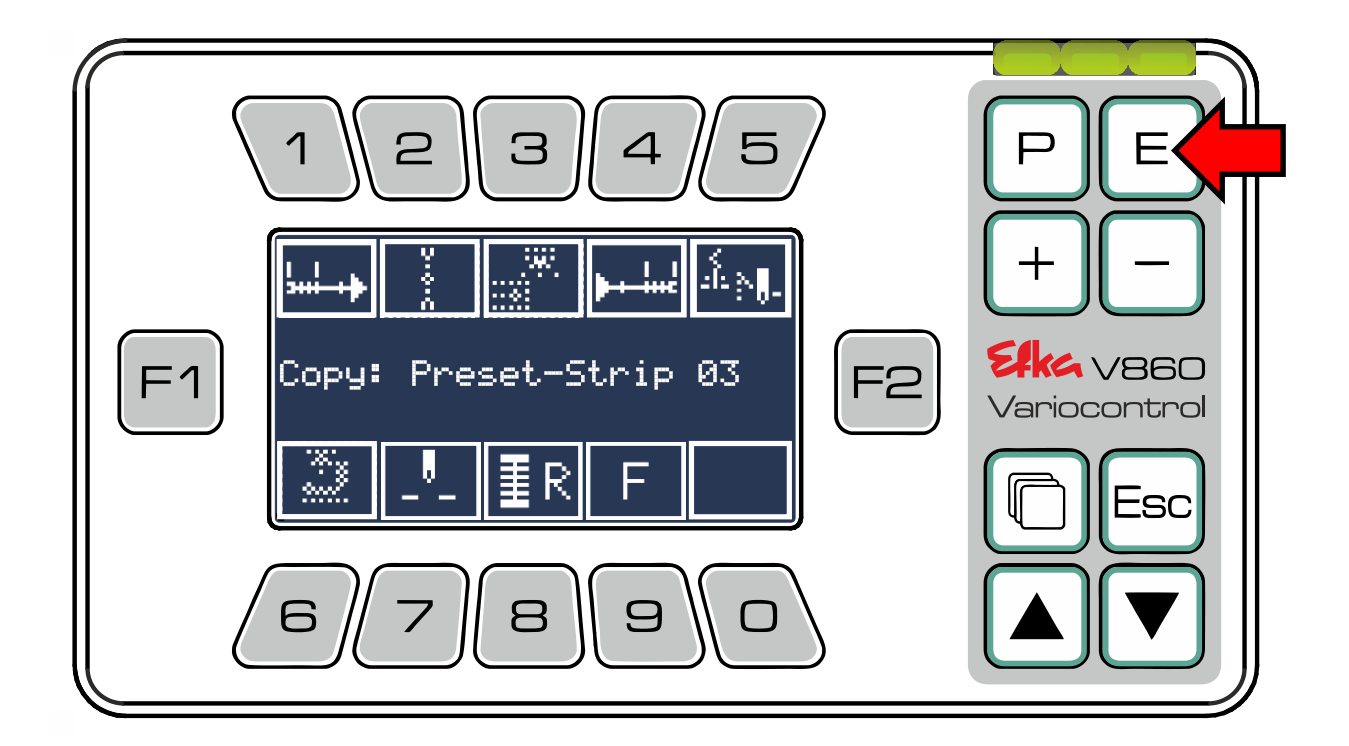

A continuación vuelva a seleccionar el lugar de almacenamiento y utilice el mismo procedimiento con el **editor de tiras de funciones sucesivas**.

Las **tiras de funciones sucesivas** ya instaladas pueden editarse presionando 3.

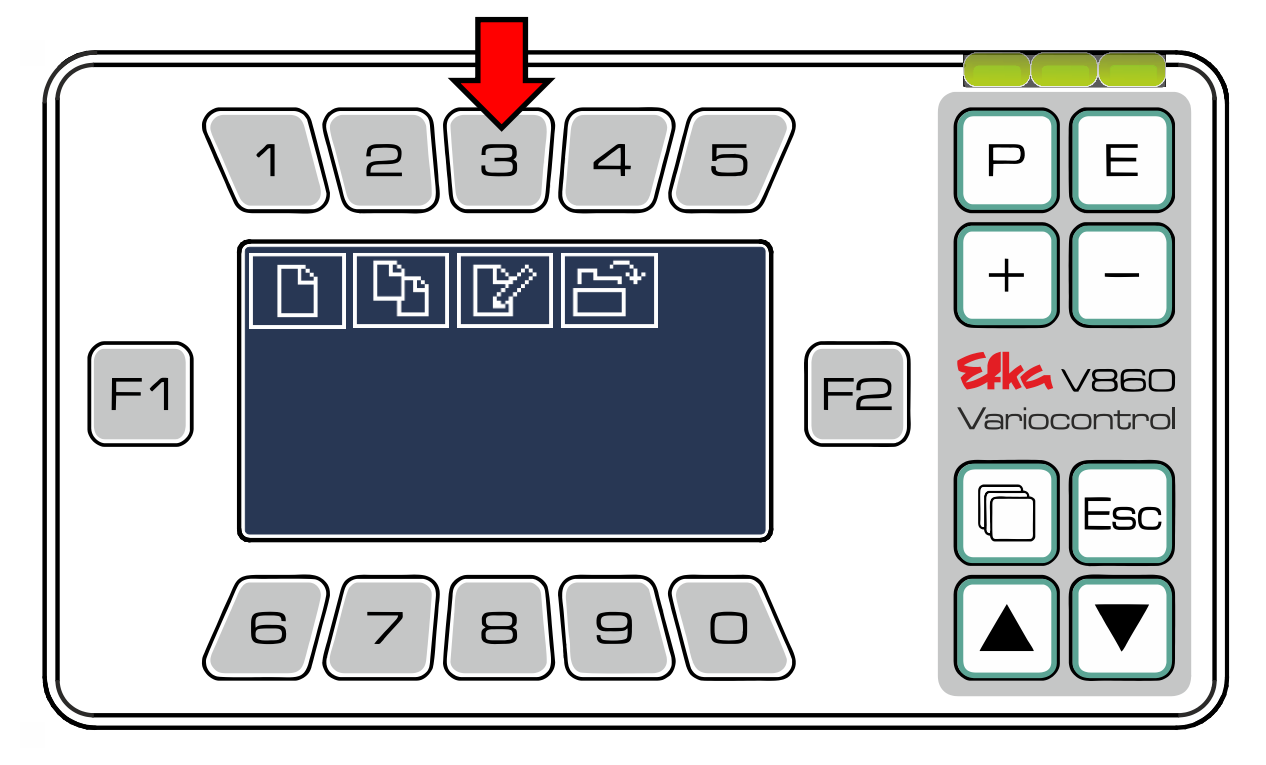

 $Con \stackrel{\text{F1}}{=} o \stackrel{\text{F2}}{=} seleccione$  las **tiras de funciones sucesivas** deseadas (**por eje. Tira de usuario 01**) y confirme su selección con  $\stackrel{\text{E}}{=}$ .

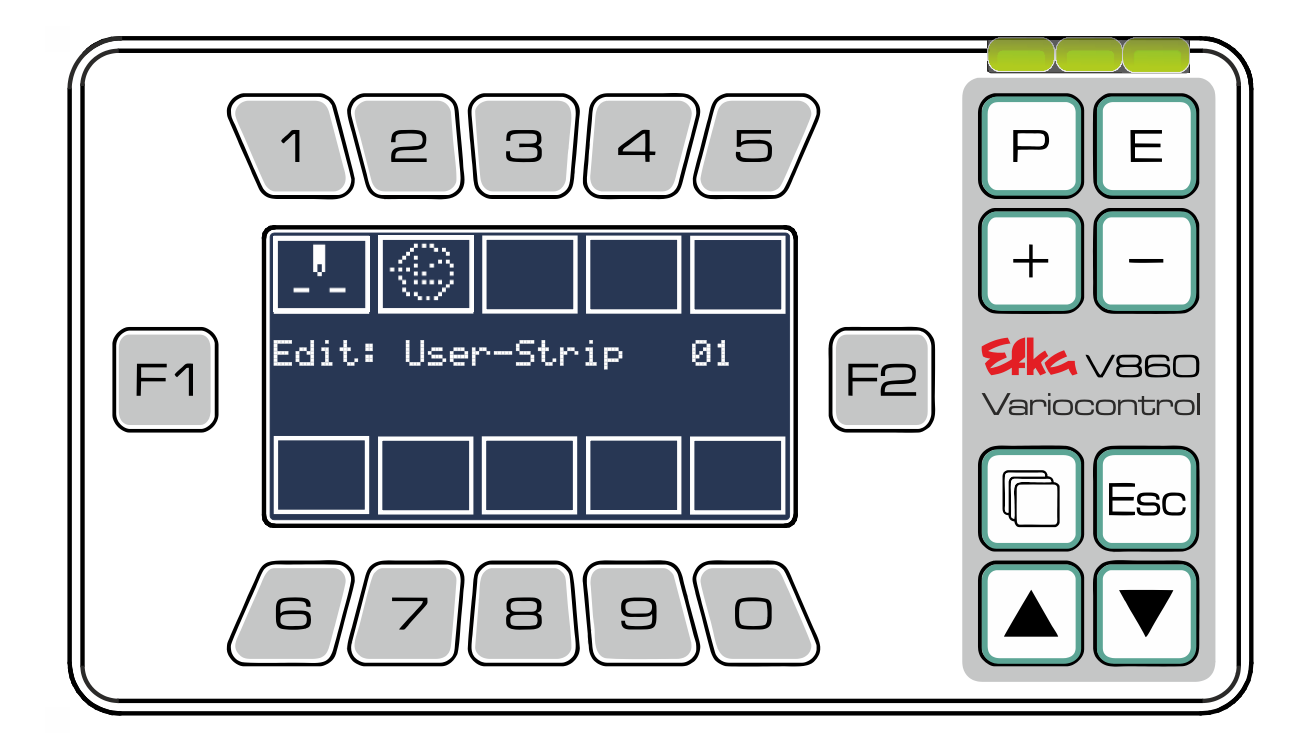

El programador conmutará de inmediato al editor de listas.

Como se describe en el **capítulo 6.5**, ahora puede cambiar, eliminar o añadir las funciones en las tiras de funciones sucesivas seleccionadas. A continuación almacene y confirme sus modificaciones

presionando en  $(\underline{E})$ . El programador incorpora automáticamente las **tiras de funciones sucesivas** y conmuta a la pantalla de inicio.

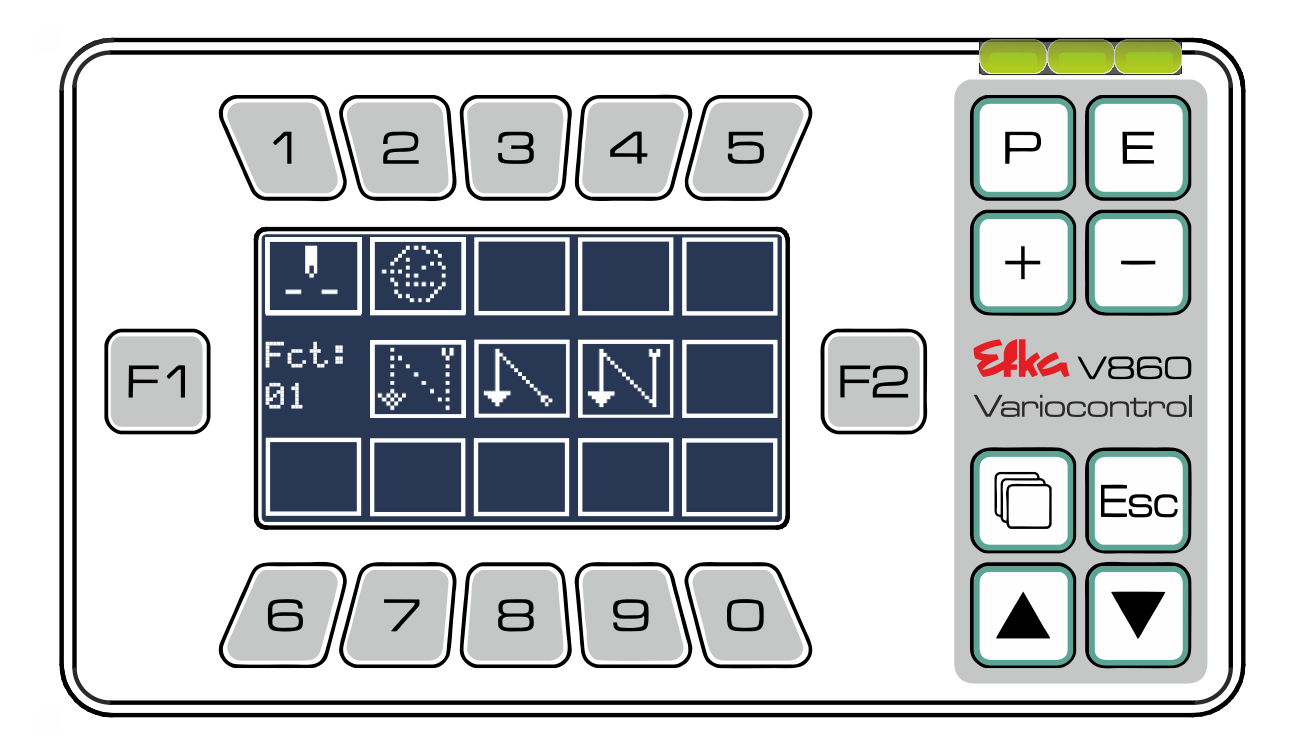

Presionando <sup>4</sup> puede visualizar y seleccionar todas las **tiras de funciones sucesivas** instaladas (incluso las **tiras de funciones sucesivas** creadas, como también las **tiras predeterminadas** y preinstaladas).

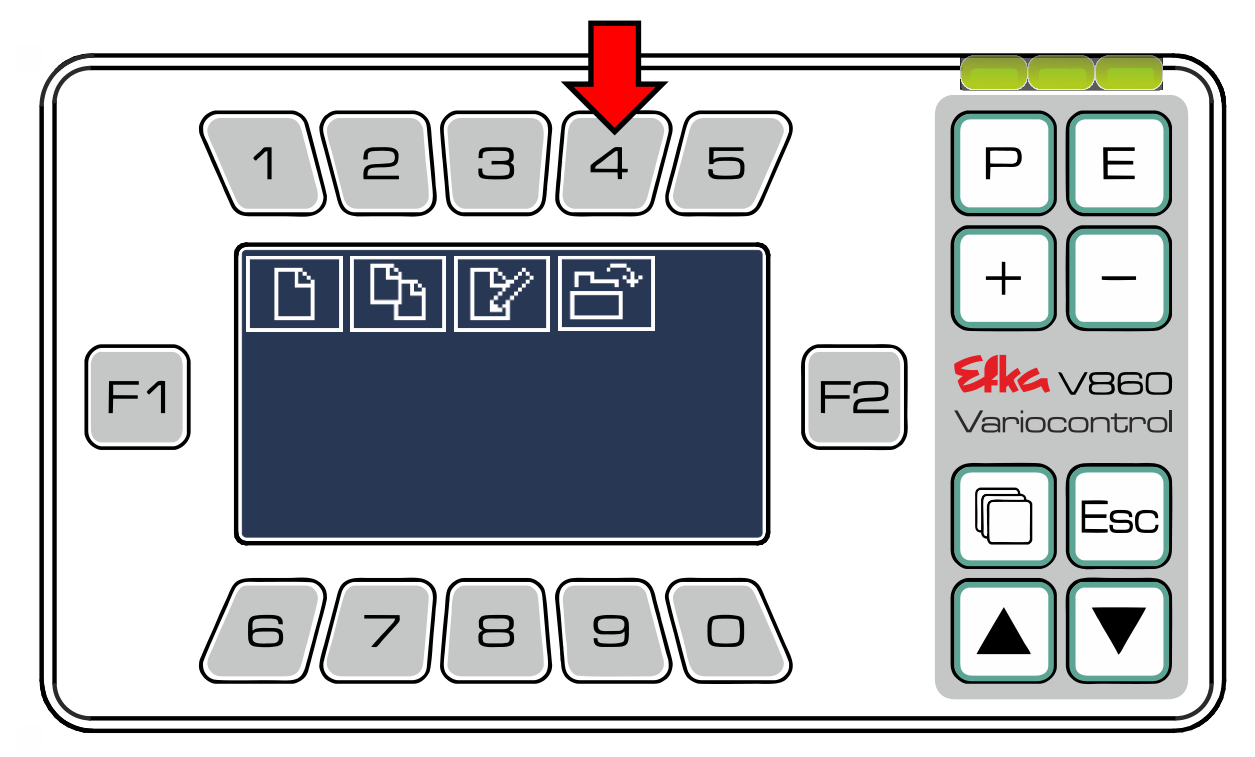

 $Con \stackrel{\text{F1}}{=} o \stackrel{\text{F2}}{=} seleccione$  las **tiras de funciones sucesivas** deseadas y cargue/confirme su selección con  $\stackrel{\text{E}}{=}$ .

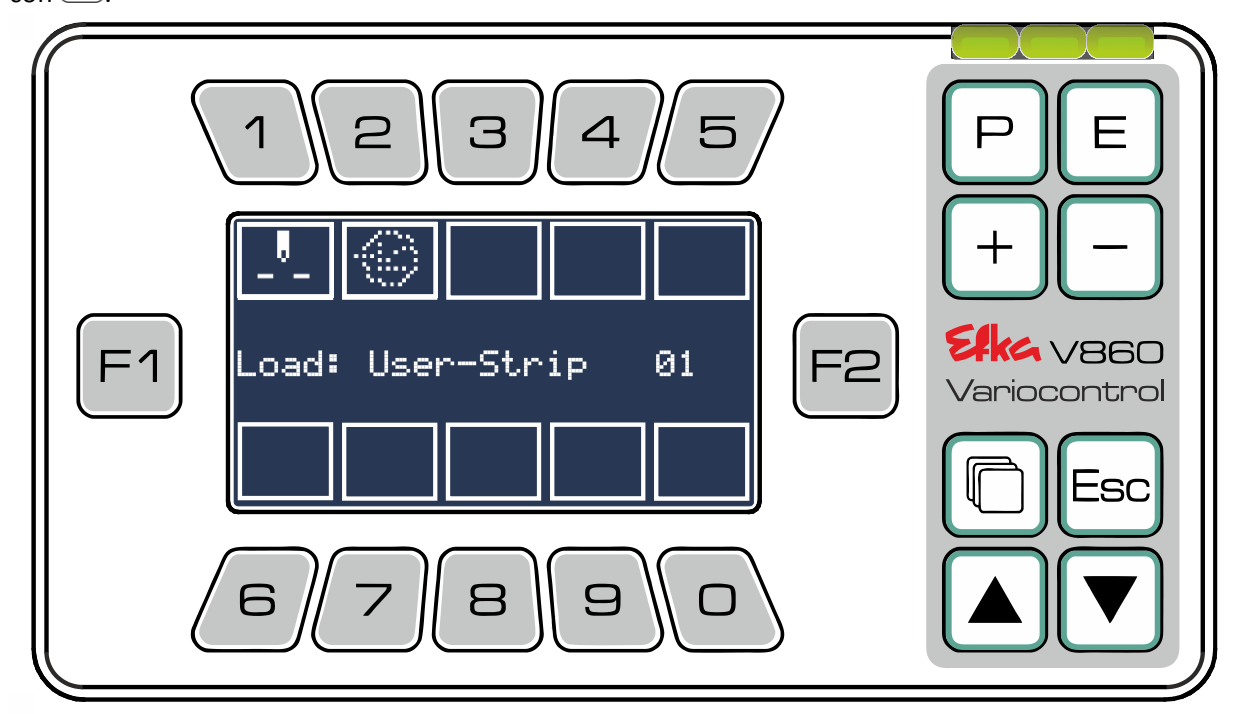

La **tira de funciones sucesivas** seleccionada se incorpora de forma inmediata y el programador conmuta a la pantalla de inicio.

#### 7 Menú USB

Para acceder al **menú USB**, en el menú principal presione 6 (para acceder al menú, en el controlador debe haber un dispositivo USB insertado).

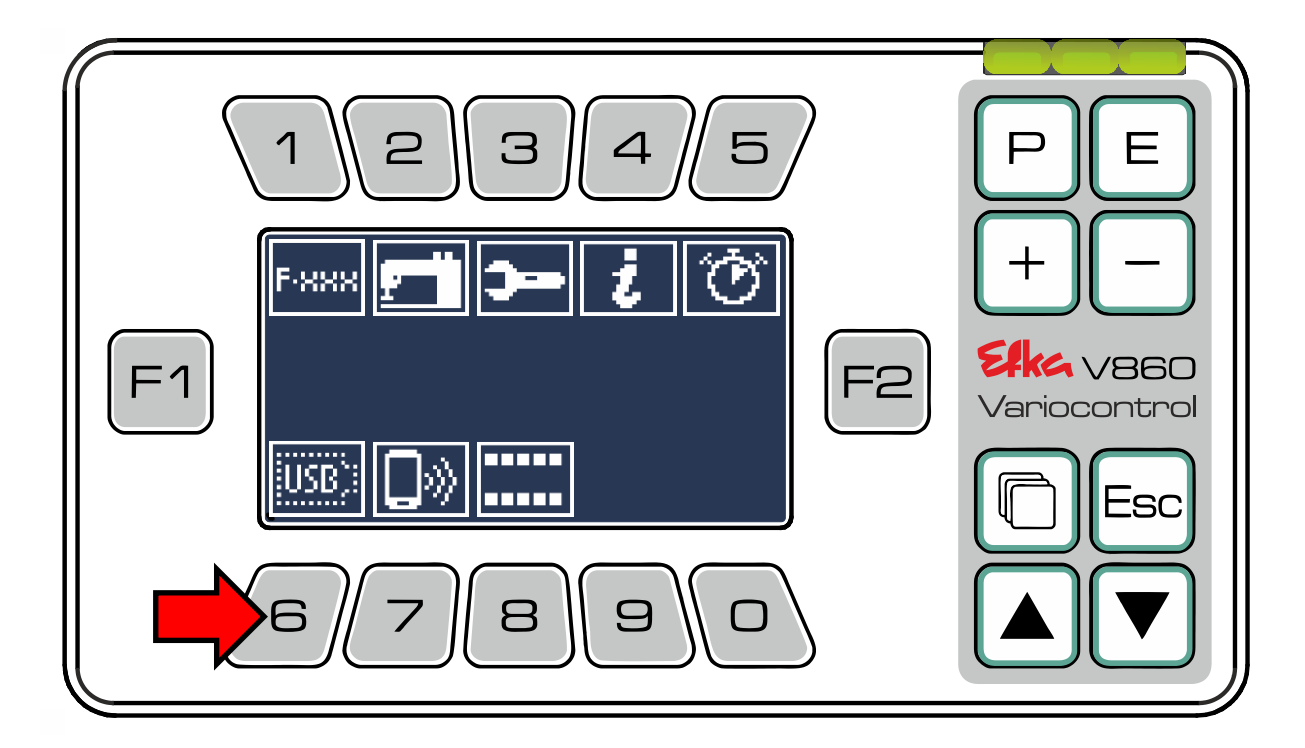

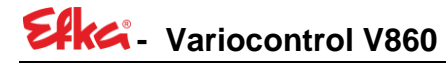

Para cargar datos del controlador **en el dispositivo USB**, presione

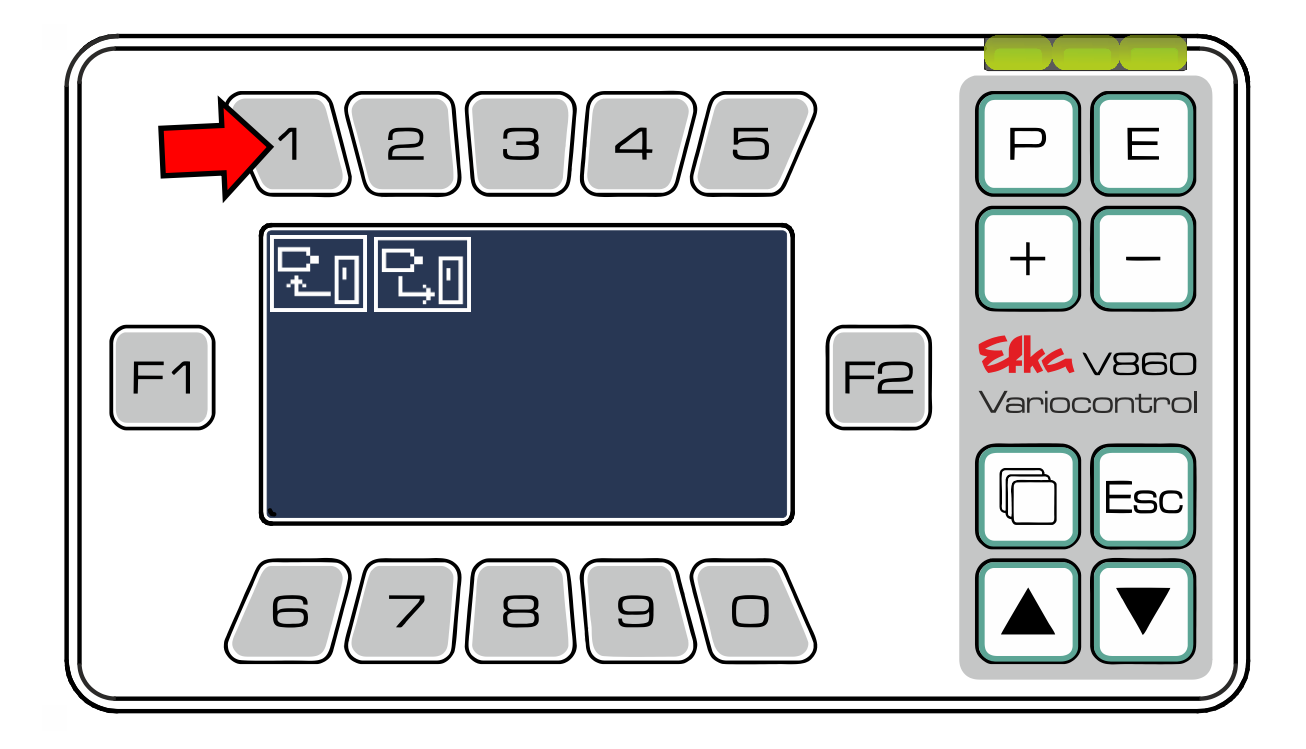

Seleccione ahora los ficheros que quiere cargar en el dispositivo USB y presione la **tecla** correspondiente 1 hasta 3. (Ej.: Almacenar parámetro 1)

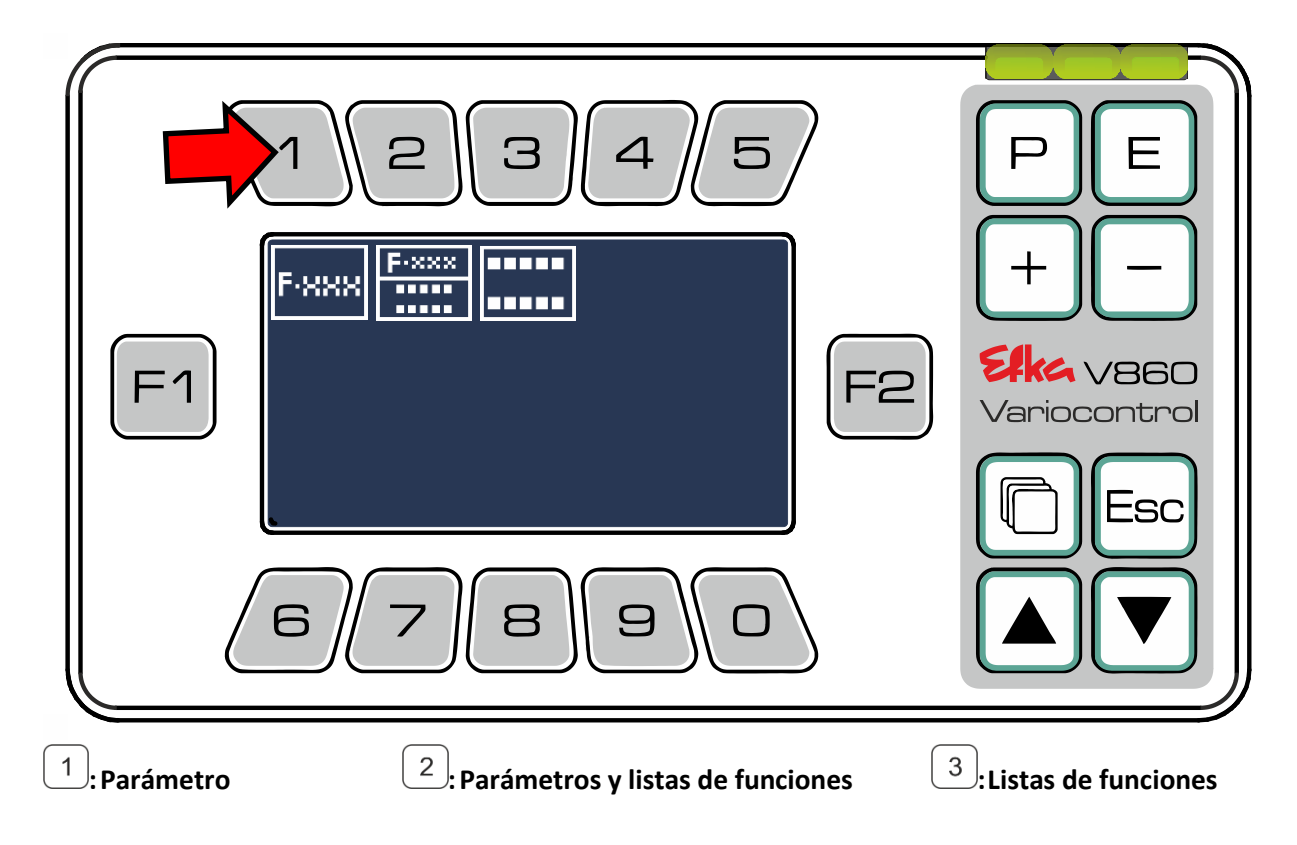

Presione en E para colocar un nuevo fichero en el dispositivo USB. Si desea sobrescribir un fichero existente, selecciónelo con la **teclas**  $\textcircled{+}_{y}$  **-** confirme la operación con E.

#### (El procedimiento y el desarrollo es el mismo para todos los tipos de ficheros)

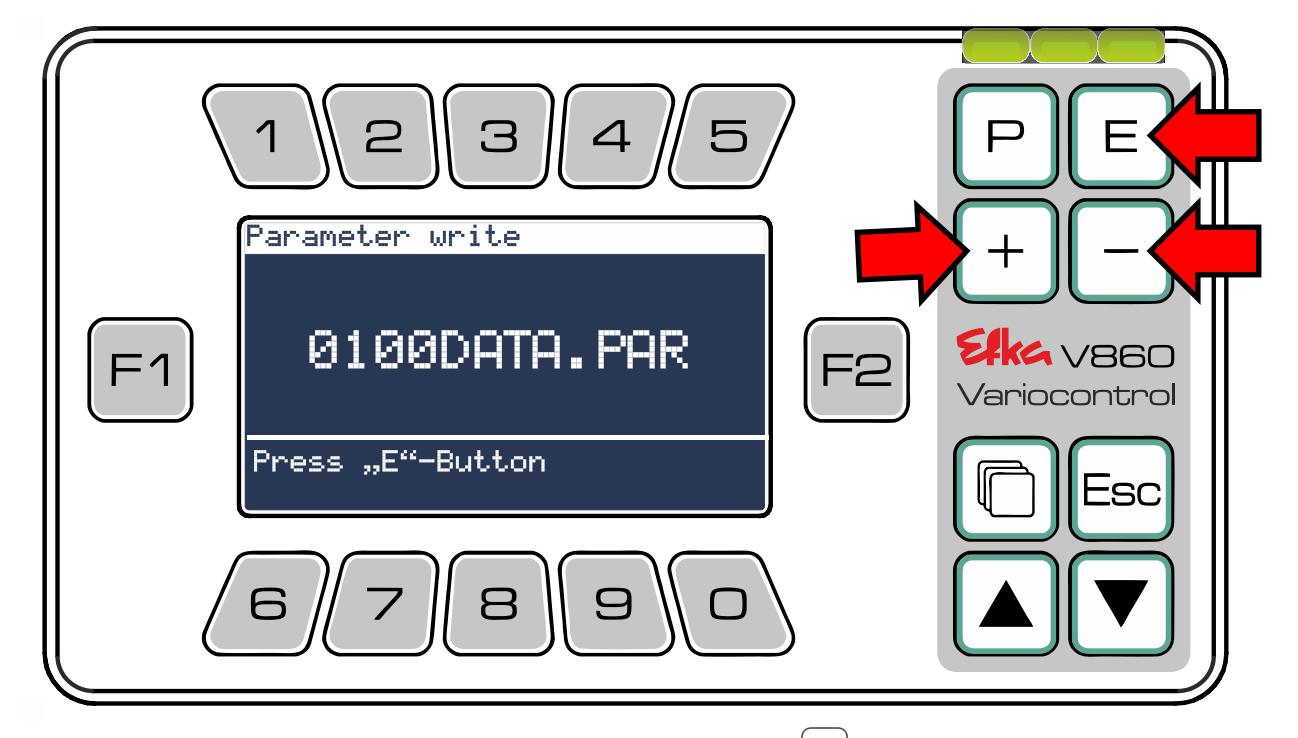

Para cargar datos **del** dispositivo USB en el **controlador**, presione 2.

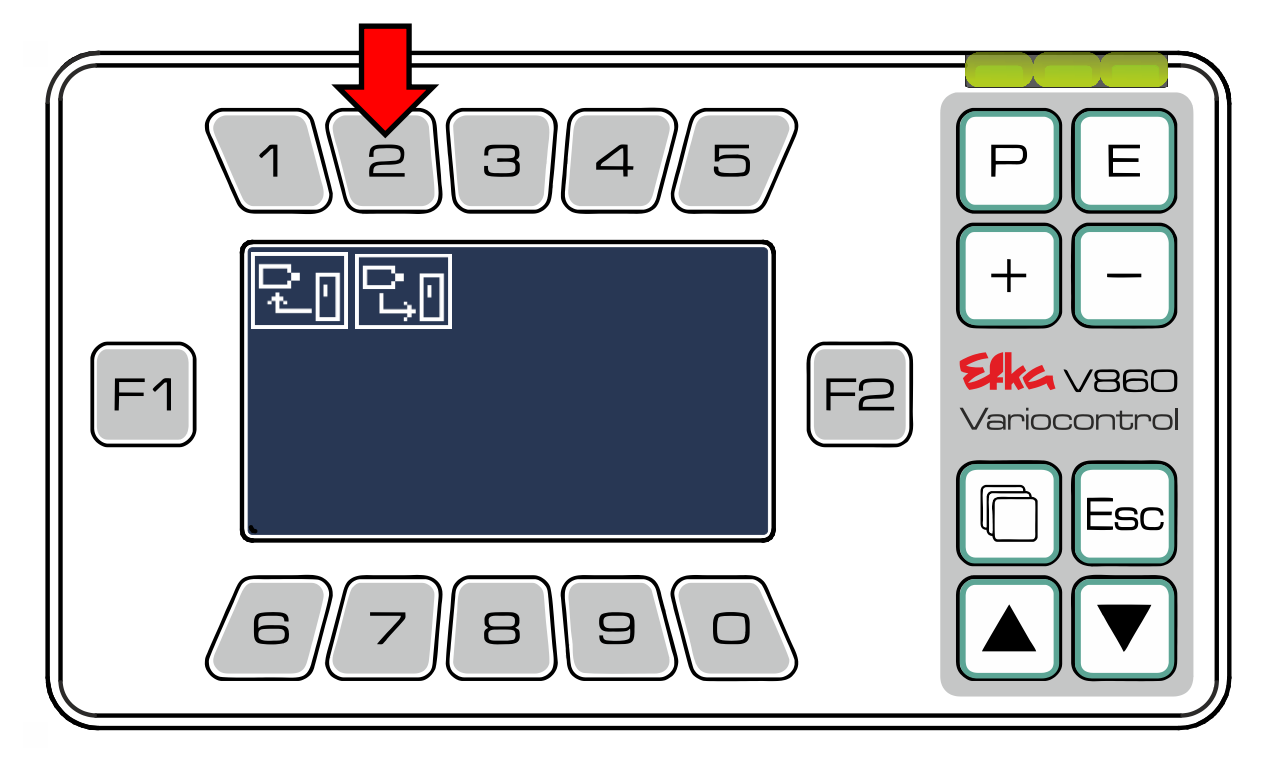

Seleccione ahora los ficheros que quiere cargar en el controlador y presione la **tecla** correspondiente

 1
 hasta
 3

 (Ej.: Cargar parámetro
 1

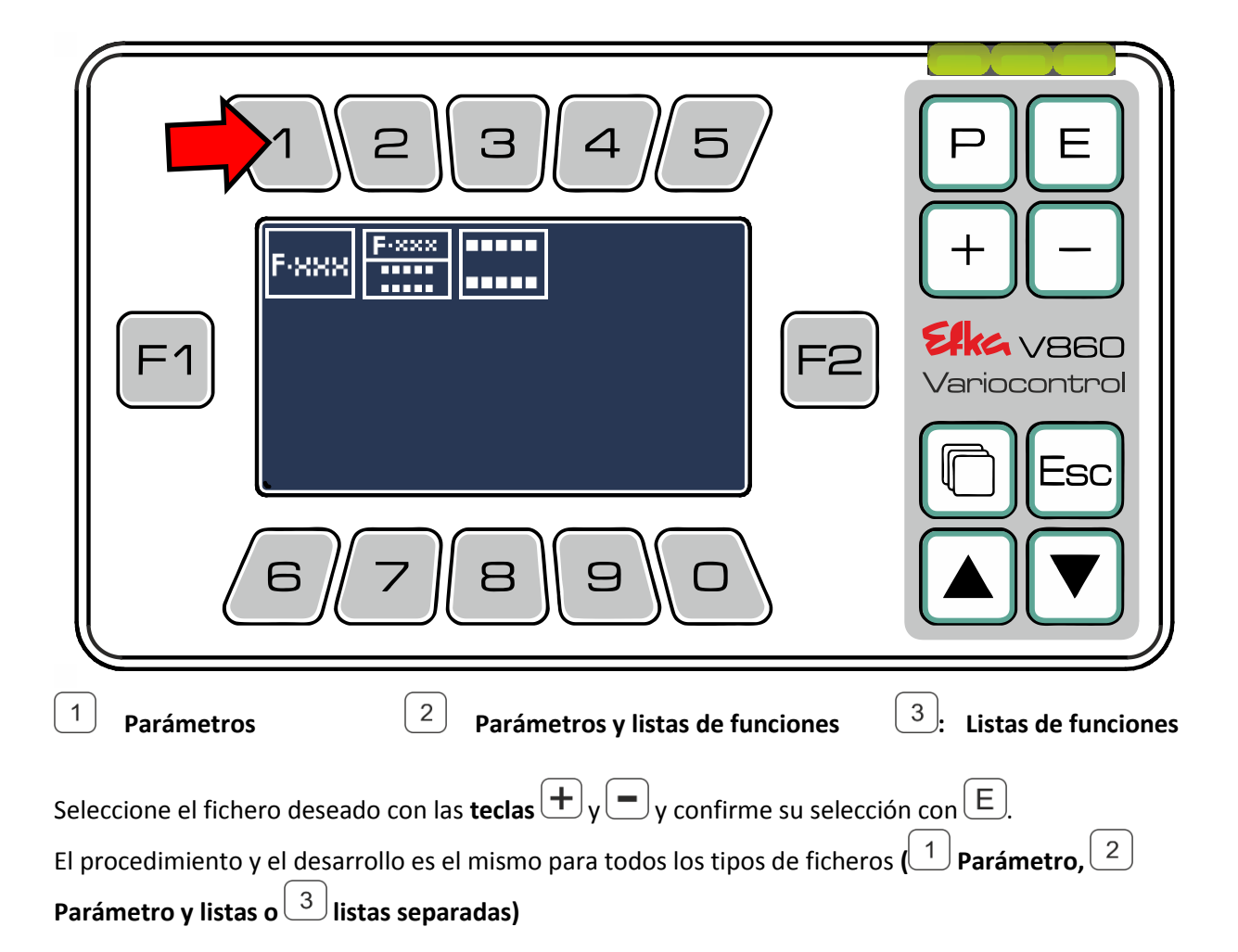

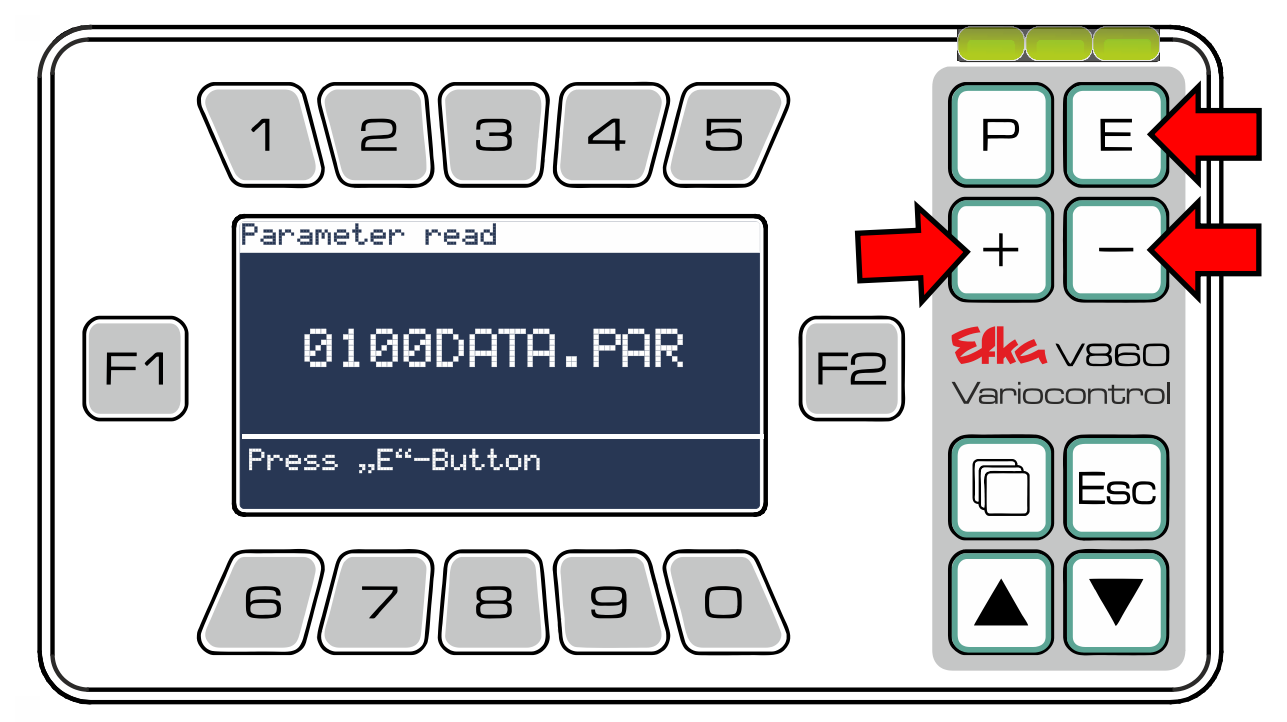

#### 8 Menú NFC

Para acceder al **menú NFC**, en el menú principal presione 7.

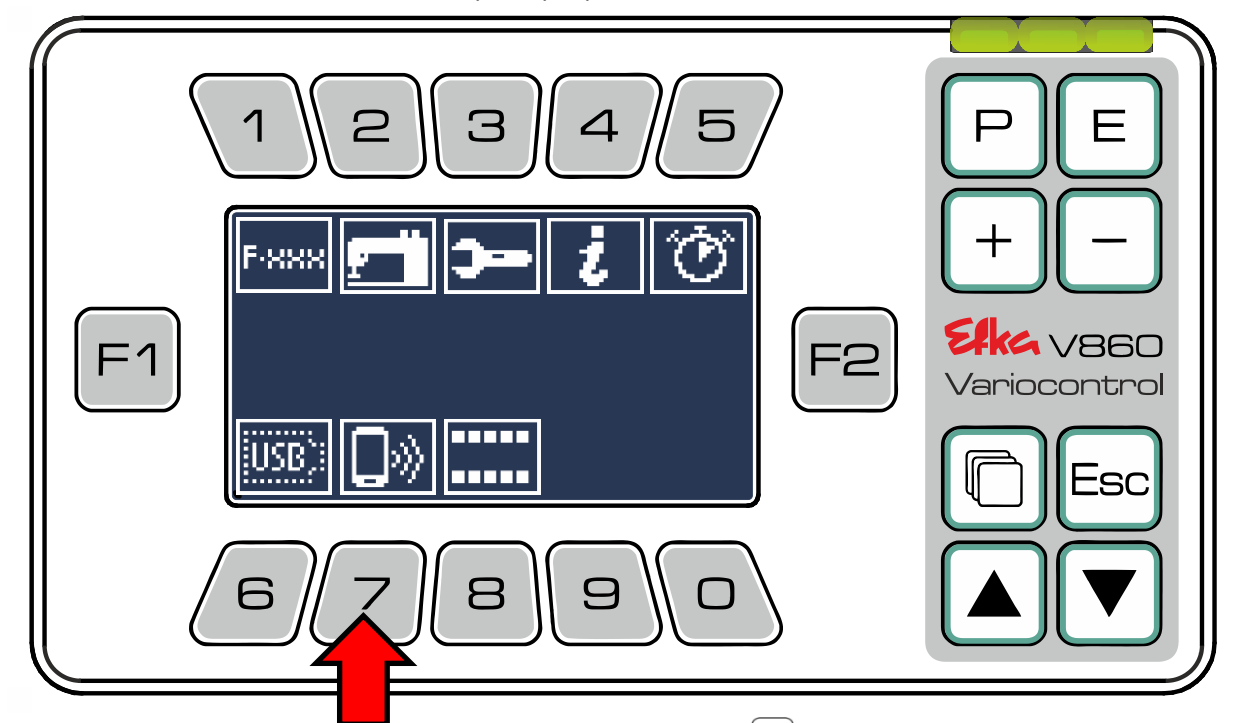

Para cargar datos **del** controlador en el **módulo NFC**, presione 1.

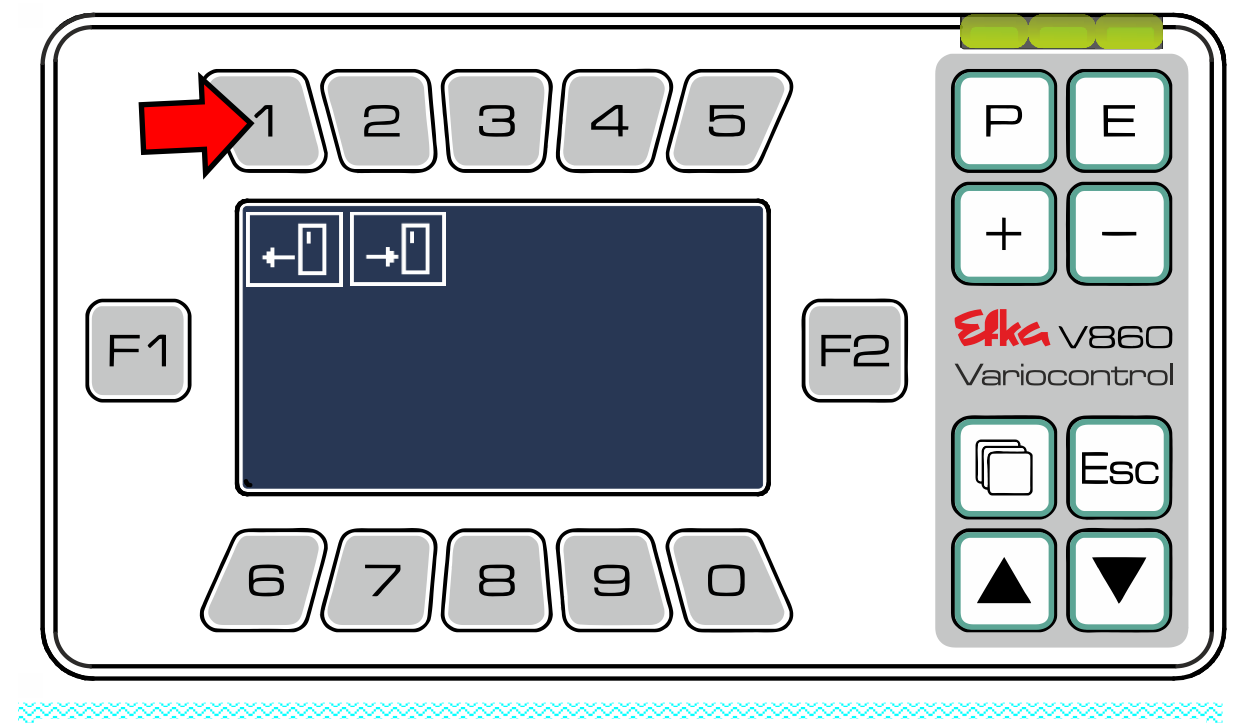

### Indicación importante

Si al conectar el controlador en el módulo NFC hay datos, se le preguntará una sola vez si desea cargar los mismos en el controlador. En el caso de que haya rechazado hacer la carga, presionando "2" puede recuperar esta pantalla.

Para cargar datos **en el controlador** presione  $\binom{2}{2}$  y también siga las instrucciones.

En el menú NFC puede seleccionar los ficheros que desee cargar en el módulo NFC interno del control, para después transmitirlos de forma inalámbrica a la App de su teléfono inteligente.

**Ej.:** Presione en  $\begin{pmatrix} 1 \\ \end{pmatrix}$  para cargar **datos de parámetros** en el módulo NFC.

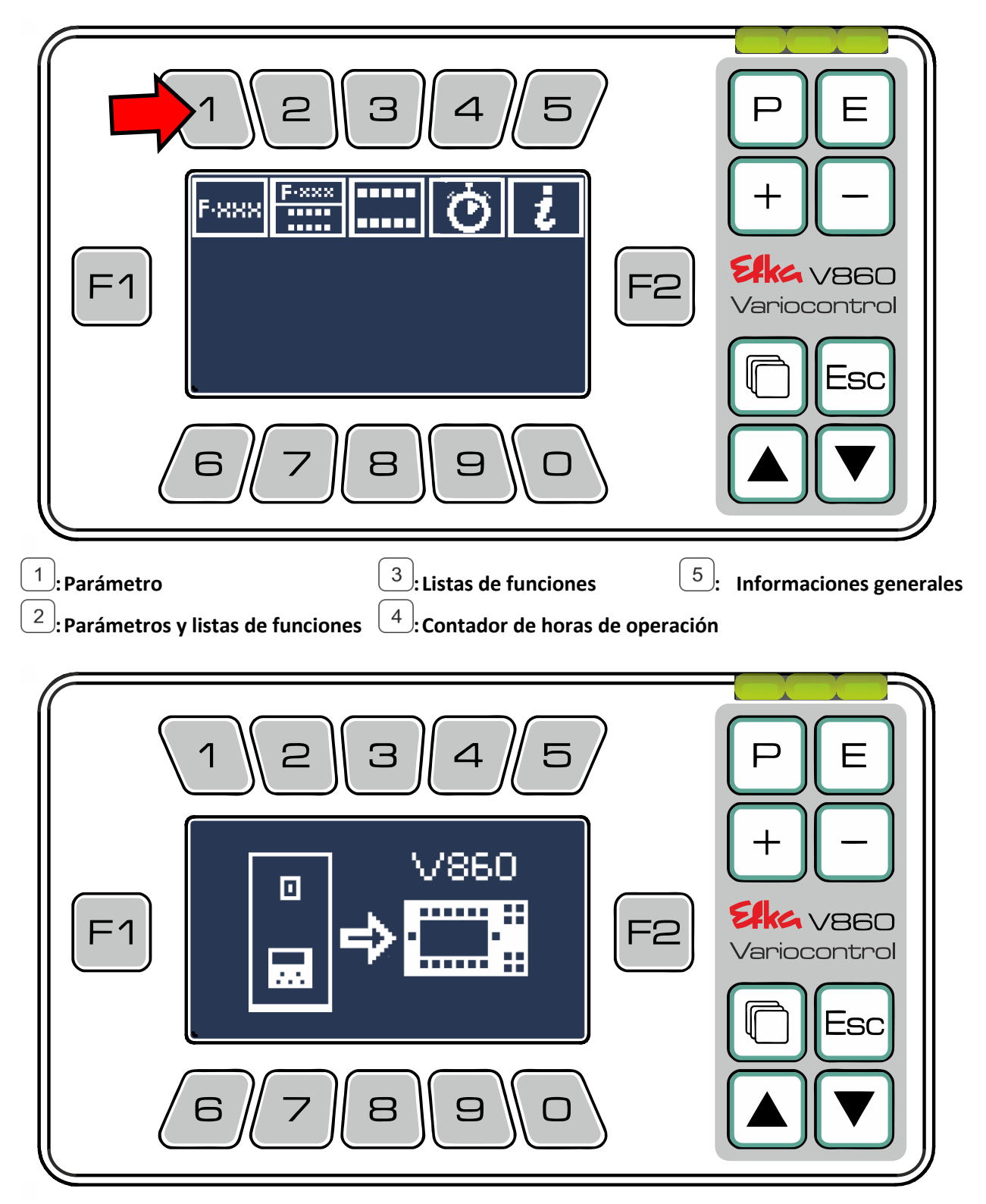

El controlador envía los datos al módulo NFC en programador V860. El programador ahora está listo para transmitir los datos por NFC. Abra la "**EfkaApp**" y siga las instrucciones de operación.

### Indicación importante

Encontrará instrucciones de operación detalladas para la "EfkaApp" en

www.efka.net/Downloads/Accessonies/EfkaApp

### 9 Leyendas de los símbolos

#### 9.1 V860 – Funciones de las teclas

| Tecla de<br>función №. | Sinopsis                                                | Significado                     |
|------------------------|---------------------------------------------------------|---------------------------------|
| 0                      |                                                         | Sin función                     |
| 1                      |                                                         | Remate inicial                  |
| 2                      | ž I I                                                   | Conteo de puntadas              |
| 3                      |                                                         | Célula fotoeléctrica            |
| 4                      |                                                         | Remate final                    |
| 5                      | Ĩ. >;; <u>;</u> : <b>`</b> , <sup>i</sup> . >,          | Cortahilos                      |
| 6                      | <u></u>                                                 | Elevación de prensatelas        |
| 7                      |                                                         | Posición de espera              |
| 8                      | <b>≣</b> R <b>≣</b> R <b>≣</b> R                        | Guardahilos de bobina.          |
| 9                      | FFFF                                                    | Tecla de función                |
| 10                     | $\textcircled{\begin{tabular}{c} \hline \end{tabular}}$ | Arranque suave                  |
| 11                     |                                                         | Desencadenar                    |
| 12                     | Ŭŵ <u>ă</u> Ĭ <b>I</b> ≊I I≊II I≊II                     | Succión de cadeneta             |
| 13                     | UNI IN INI                                              | Cortador de cinta               |
| 14                     |                                                         | Soplar cadeneta                 |
| 15                     | ±i                                                      | Condensación inicial de puntada |
| 16                     | ≫∾∺≓ <mark>▶+ ₩</mark> ₽ <mark>▶+₩</mark> ₽             | Condensación final de puntada   |

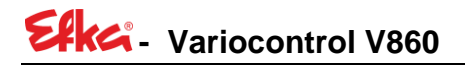

#### 9.2 Pictograma

| Pict. №.     | Sinopsis                  | Significado                                                                          |
|--------------|---------------------------|--------------------------------------------------------------------------------------|
| Pikt_000.bmp |                           | Sin función asignada                                                                 |
| Pikt_001.bmp | 4                         | Activar remate inicial simple                                                        |
| Pikt_002.bmp | 4                         | Activar remate inicial doble                                                         |
| Pikt_003.bmp |                           | Activar remate final simple                                                          |
| Pikt_004.bmp | M                         | Activar remate final doble                                                           |
| Pikt_005.bmp | Ť                         | Elevación de prensatelas en la costura (Activar)<br>Parámetro/Grupo de parámetros FL |
| Pikt_006.bmp | <u> [</u> *               | Elevación de prensatelas después del cortahilos (Activar)                            |
| Pikt_007.bmp |                           | Parar en posición 1<br>Ajustes de la máquina/Posiciones/Por. 1                       |
| Pikt_008.bmp |                           | Parar en posición 2<br>Ajustes de la máquina/Posiciones/Por. 2                       |
| Pikt_009.bmp | ¥<br>₹                    | Supresión/activación del remate                                                      |
| Pikt_010.bmp | ₋ฃ <sub>҄₌ฃ</sub>         | Ajustes de la máquina/Posiciones/Ajustes de las posiciones de la aguja (Sr2)         |
| Pikt_011.bmp | ∎R                        | Guardahilos de bobina.                                                               |
| Pikt_012.bmp | <b>™</b> ∏                | Célula fotoeléctrica descubierta/cubierta ACTIVADA                                   |
| Pikt_013.bmp | 界世                        | Célula fotoeléctrica cubierta/descubierta ACTIVADA                                   |
| Pikt_014.bmp | L  <br>3+++ →             | Activar condensación inicial de puntada con regulador de<br>puntadas                 |
| Pikt_015.bmp |                           | Condensación inicial de puntada desactivada                                          |
| Pikt_016.bmp | <b>▶</b> + <sup>!</sup> ! | Activar condensación final de puntada con regulador de puntadas                      |
| Pikt_017.bmp | »↔····                    | Condensación final de puntada desactivada                                            |
| Pikt_018.bmp | ₽                         | Succión de cadeneta al comienzo de la costura Activada                               |
| Pikt_019.bmp | Ţs                        | Succión de cadeneta al final de la costura Activada                                  |

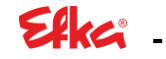

| Pikt_020.bmp | μ               | Cortador de cinta al comienzo de la costura Activado                                                      |
|--------------|-----------------|----------------------------------------------------------------------------------------------------|
| Pikt_021.bmp | Ĭ               | Cortador de cinta al final de la costura Activado                                                         |
|              |                 |                                                                                                    |
| Pikt_023.bmp |                 | Activar soplar cadeneta                                                                                   |
| Pikt_024.bmp | ;<br>;=1=;      | Activar cortahilos<br>Parámetro/Grupo de parámetros cortahilos                                            |
| Pikt_025.bmp | <u>N.</u> _     | Activar apartahilos                                                                                       |
| Pikt_026.bmp | Ť               | Activar conteo de puntadas hacia atrás                                                                    |
| Pikt_027.bmp | Ĭ               | Activar conteo de puntadas hacia adelante                                                                 |
| Pikt_028.bmp | F               | Tecla de función                                                                                          |
| Pikt_030.bmp | F1              | F1                                                                                                    |
| Pikt_031.bmp | F2              | F2                                                                                                    |
| Pikt_032.bmp | ¦- <del>!</del> | Activar condensación inicial de puntada sin regulador de puntadas                                         |
| Pikt_037.bmp | <u>5 5</u>      | Activar elevación de prensatelas en la costura<br>Activar elevación de prensatelas después del cortahilos |
| Pikt_038.bmp |                 | Desconectar elevación de prensatelas                                                                      |
| Pikt_039.bmp | 尿               | Parámetro/Grupo de parámetros LS<br>Prueba IO/LS                                                          |
| Pikt_040.bmp |                 | Desconectar conteo de puntadas                                                                            |
| Pikt_041.bmp | *               | Remate inicial desactivado                                                                                |
| Pikt_042.bmp |                 | Remate final desactivado                                                                                  |
| Pikt_043.bmp |                 | Célula fotoeléctrica DESACTIVADA                                                                          |
| Pikt_044.bmp | ala ⊳∎.         | Activar cortahilos<br>Activar apartahilos                                                                 |
| Pikt_045.bmp | ÷ >8.           | Desconectar cortahilos<br>Desconectar apartahilos                                                         |
| Pikt_046.bmp | <u>+ Ŭ</u>      | Indicación rutina de servicio punto cero del cliente                                                      |
| Pikt_047.bmp | O,              | Indicación rutina de servicio posición de referencia                                                      |

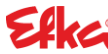

| Pikt_048.bmp | 8 18<br>(***** | Indicación rutina de servicio velocidad de baudios                 |
|--------------|----------------|--------------------------------------------------------------------|
| Pikt_049.bmp | <b>↓</b> -╢-   | Indicación rutina de servicios posición 1                          |
| Pikt_050.bmp | *_Î_           | Indicación rutina de servicios posición 2                          |
| Pikt_053.bmp | USB] = Î       |                                                                    |
| Pikt_054.bmp | USB3+X         |                                                                    |
| Pikt_055.bmp | <u>F</u>       | Indicación rutina de servicios sentido de giro 0                   |
| Pikt_056.bmp | J.             | Indicación rutina de servicios sentido de giro 1                   |
| Pikt_057.bmp | Ó              | Informaciones de estado                                            |
| Pikt_058.bmp | <b>▶</b> ++₩-₹ | Activar condensación final de puntada sin regulador de<br>puntadas |
| Pikt_061.bmp | <b>)-</b>      | Menú de grupo prueba IO                                            |
| Pikt_062.bmp |                | Parámetros/Lista de parámetros                                     |
| Pikt_063.bmp | USBJ           | Menú de grupo USB (dispositivo USB existente)                      |
| Pikt_064.bmp | USB)           | Menú de grupo USB (sin dispositivo USB existente)                  |
| Pikt_065.bmp | ×Į             | Cortador de cinta al comienzo de la costura                        |

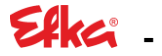

| Pikt_066.bmp | <b>\$</b> ∕∕↓     | DESACTIVAR cortador de cinta al comienzo de la costura                                              |
|--------------|-------------------|----------------------------------------------------------------------------------------------------|
| Pikt_067.bmp | ×ĭ                | Cortador de cinta al final de la costura                                                            |
| Pikt_068.bmp | ¥.₹               | DESACTIVAR cortador de cinta al final de la costura                                                 |
| Pikt_069.bmp | Ψ                 | ACTIVAR soplar cadeneta                                                                             |
| Pikt_070.bmp | ľ                 | DESACTIVAR soplar cadeneta                                                                          |
| Pikt_079.bmp |                   | Prueba IO/Salidas/Seleccionar salida                                                                |
| Pikt_080.bmp |                   | Prueba IO/Salidas/Seleccionar salida                                                                |
| Pikt_081.bmp | ٩                 | Ajustes de la máquina/Sentido de giro del motor                                                     |
| Pikt_082.bmp | <u></u>           | Ajustes de la máquina/Velocidad de rotación<br>Parámetros/Grupo de parámetros velocidad de rotación |
| Pikt_083.bmp | +==               | Ajustes de la máquina/Motor                                                                         |
| Pikt_084.bmp | Ð                 | Velocidad de rotación reducida                                                                      |
| Pikt_085.bmp | ∞                 | Velocidad automática                                                                                |
| Pikt_086.bmp | <b></b>           | Menú de grupo ajustes de la máquina                                                                 |
| Pikt_087.bmp | SIR               | Ajustes de la máquina/SIR                                                                           |
| Pikt_088.bmp | P                 | Ajustes de la máquina/Sensor de posición                                                            |
| Pikt_089.bmp | Ô                 | Ajustes de la máquina/Transmisión                                                                   |
| Pikt_090.bmp | ± <b>_</b><br>★ — | Parámetros/Grupo de parámetros cambio de elevación                                                  |
| Pikt_091.bmp | -                 | Indicación rutina de servicio motor                                                                 |
| Pikt_092.bmp |                   | Accionar pedal (indicación en ayuda para puesta en marcha)                                          |
| Pikt_093.bmp | i                 | Menú de grupo número de programa<br>NFC/Escribir datos/Número de programa                           |
| Pikt_094.bmp | Õ                 | Menú de grupo horas de operación<br>NFC/Escribir datos/Horas de operación                           |
| Pikt_095.bmp | IN                | Prueba de entrada                                                                                   |
| Pikt_096.bmp | AN                | Prueba de entrada analógica                                                                         |

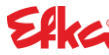

| Pikt_097.bmp | OUT         | Prueba de salida                                    |
|--------------|-------------|-----------------------------------------------------|
| Pikt_098.bmp | POS         | Prueba de posición                                  |
| Pikt_099.bmp | LS          | Prueba de célula fotoeléctrica                      |
| Pikt_100.bmp |             | Indicación rutina de servicio modo                  |
| Pikt_101.bmp | $\bigcirc$  | Indicación rutina de servicio velocidad de rotación |
| Pikt_102.bmp | <b>P</b>    | Indicación rutina de servicios sensor de posición   |
| Pikt_103.bmp | •>          | Indicación rutina de servicio transmisión           |
| Pikt_104.bmp | _  _        | Posición 1 UT                                       |
| Pikt_105.bmp | _8_         | Posición 2 OT                                       |
| Pikt_106.bmp | 6           | Display bloqueado                                   |
| Pikt_107.bmp | D           | Display desbloqueado                                |
| Pikt_108.bmp | <b>)</b> )) | Teléfono inteligente                                |
| Pikt_109.bmp | F-290       | Ajustes de la máquina/Modo                          |
| Pikt_110.bmp | 0           | Costura activa                                      |
| Pikt_111.bmp |             | Menú de grupo NFC                                   |

| Ef |  |
|----|--|
|    |  |

| Pikt_112.bmp | F-XXX                                 | Menú de grupo Parámetros                                               |
|--------------|---------------------------------------|------------------------------------------------------------------------|
|              |                                       | NFC/Escribir datos/Parametros                                          |
| Pikt_113.bmp |                                       | Los datos NFC se transmitirán al controlador                           |
| Pikt_114.bmp |                                       | Los datos NFC se transmitirán desde el controlador al display          |
| Pikt_115.bmp |                                       | Datos NFC listos para lectura 1                                        |
| Pikt_116.bmp |                                       | Datos NFC listos para lectura 2                                        |
| Pikt_117.bmp | V860                                  | Datos NFC listos para lectura 3                                        |
| Pikt_126.bmp | +~+                                   | Prueba IO/Entradas digitales                                           |
| Pikt_127.bmp | -5-                                   | Prueba IO/Salidas                                                      |
| Pikt_128.bmp | - <u>+</u> -                          | Prueba IO/Entradas analógicas                                          |
| Pikt_129.bmp | <b>&gt;</b>                           | Prueba IO/Pedal                                                        |
| Pikt_130.bmp | \$_∥_                                 | Prueba IO/Posiciones<br>Ajustes de la máquina/Posiciones               |
| Pikt_131.bmp | _0_                                   | Ajustes de la máquina/Posiciones/Posición de referencia<br>(Sr1)       |
| Pikt_132.bmp | $\mathbb{N}^{\mathbb{N}}$             | Parámetros/Grupo de parámetros remate                                  |
| Pikt_133.bmp | 38                                    | Parámetros/Grupo de parámetros succión de cadeneta y cortador de cinta |
| Pikt_134.bmp | 5 <del>111 + }</del><br>▶ • • • • • • | Parámetros/Grupo de parámetros condensación de puntada                 |

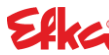

| Pikt_135.bmp | 7 <u>5</u><br>8 X-9                       | Parámetros/Grupo de parámetros conteo de puntadas                                                             |
|--------------|-------------------------------------------|----------------------------------------------------------------------------------------------------|
| Pikt_136.bmp | z,∳, z                                    | Parámetros/Grupo de parámetros costura                                                                        |
| Pikt_137.bmp |                                           | Programador                                                                                                   |
| Pikt_138.bmp | Ľ                                         | Listas/Listas de usuario nuevas                                                                               |
| Pikt_139.bmp | C <sub>b</sub>                            | Listas/Copiar listas                                                                                          |
| Pikt_140.bmp | ľ                                         | Listas/Editar listas de usuario                                                                               |
| Pikt_141.bmp | ĬIJĬ                                      | Cortador de cinta al comienzo de la costura Activado                                                          |
| Pikt_142.bmp |                                           | Desactivar cortador de cintas                                                                                 |
| Pikt_143.bmp | ;;<br>;:::::::::::::::::::::::::::::::::: | DESACTIVAR cortahilos                                                                                         |
| Pikt_144.bmp |                                           | Activar desencadenar                                                                                          |
| Pikt_145.bmp | ·····<br>***                              | Desencadenar DESACTIVADO                                                                                      |
| Pikt_146.bmp | Ţ₃ĦĬ                                      | Succión de cadeneta al comienzo de la costura Activada<br>Succión de cadeneta al final de la costura Activada |
| Pikt_147.bmp |                                           | Desactivar succión de cadeneta                                                                                |
| Pikt_148.bmp | ···***********************************    | Desactivar soplar cadeneta                                                                                    |
| Pikt_149.bmp |                                           | Almacenar                                                                                                    |
| Pikt_150.bmp |                                           | Suprimir                                                                                                    |
| Pikt_151.bmp |                                           | Listas/Listas de usuario libres                                                                               |
| Pikt_152.bmp |                                           | Listas/Listas de usuario ocupadas                                                                             |
| Pikt_153.bmp |                                           | Confirmar                                                                                                    |
| Pikt_154.bmp | $\mathbf{X}$                              | Desechar                                                                                                    |
| Pikt_155.bmp | Ê                                         | Listas/Cargar listas                                                                                          |
| Pikt_156.bmp | Ð                                         | Activar función de arranque suave                                                                             |
| Pikt_157.bmp |                                           | Desactivar función de arranque suave                                                                          |

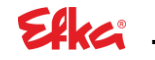

| Pikt_162.bmp |             | Menú de grupo listas                               |
|--------------|-------------|----------------------------------------------------|
|              |             | NFC/Escribir datos/Parámetros                      |
| Pikt_163.bmp | F-xxx       | NFC/Escribir datos/Parámetros + listas de usuarios |
| Pikt_164.bmp | <b>→</b>    | NFC/ Leer datos                                    |
| Pikt_165.bmp | <b>←</b> [] | NFC/Escribir datos                                 |

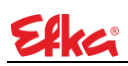

Notas:

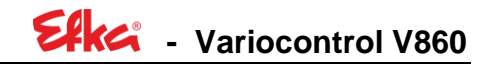

Notas:

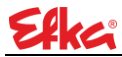

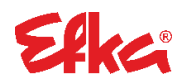

FRANKL & KIRCHNER GMBH & CO KG SCHEFFELSTRASSE 73 – 68723 SCHWETZINGEN TEL.: +49-6202-2020 – FAX: +49-6202-202115 E-Mail: info@efka.net – www.efka.net

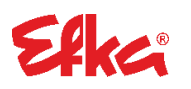

OF AMERICA INC. 3715 NORTHCREST ROAD – SUITE 10 – ATLANTA – GEORGIA 30340 TELÉFONO: +1-770-457 7006 – FAX: +1-770-458 3899 – efkaus@efkaus.comcastbiz.net

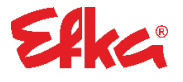

ELECTRONIC MOTORS SINGAPORE PTE. LTD. 67, AYER RAJAH CRESCENT 05-03 – SINGAPORE 139950 TELÉFONO: +65-67772459 – FAX: +65-67771048 – email: efkaems@efka.net

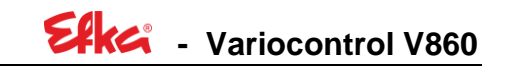